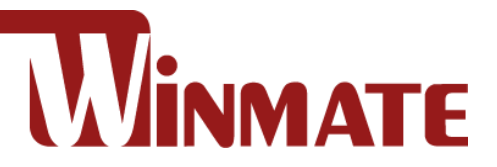

# 15"/ 17"/ 19"/ 21.5"/ 23.8"/ 32" Console Rack Panel PC

Intel® Core<sup>™</sup> i5 -1135G7 2.4 GHz (turbo to 4.2 GHz)

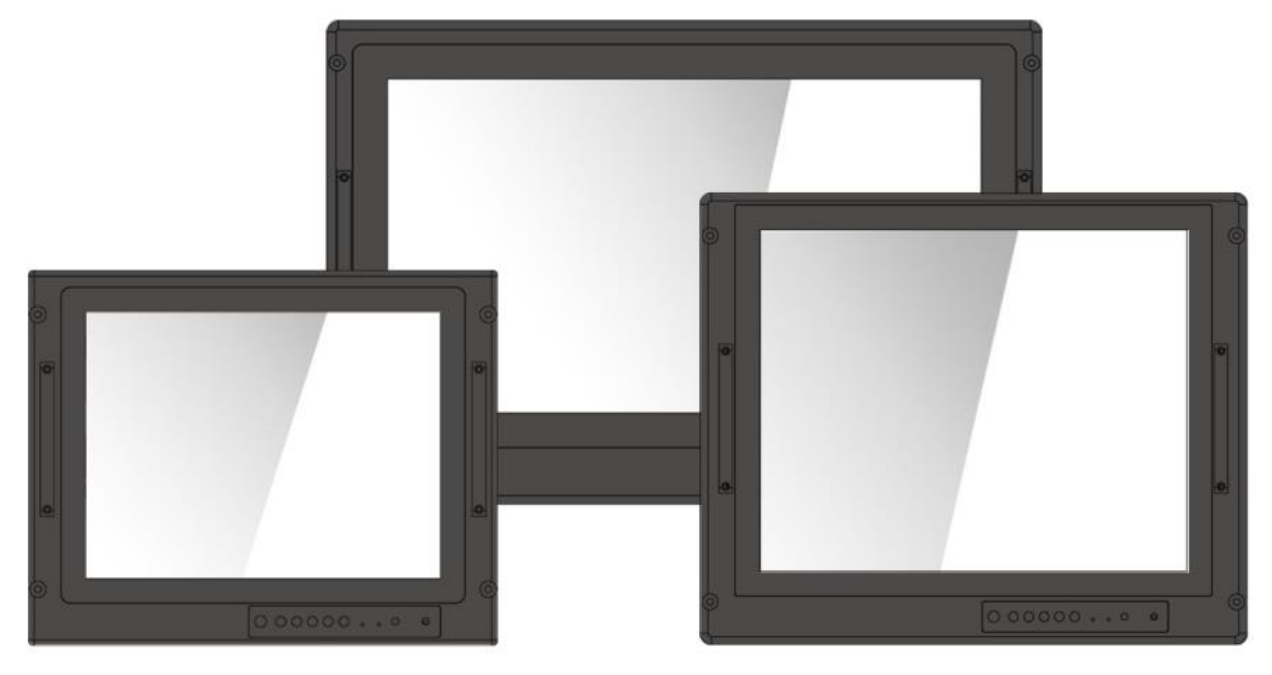

# **Military Series**

Model No. R15IT3S-MLA3FP R17IT3S-MLA1FP R19IT3S-MLA3FP W22IT3S-MLA3FP W24IT3S-MLA3FP W32IT3S-MLA3FP

# **User Manual**

Version 1.0 Document Part No. 915211101111

# Contents

| Preface                                              | 3  |
|------------------------------------------------------|----|
| About This User Manual                               | 6  |
| Chapter 1: Introduction                              | 6  |
| 1.1 Overview                                         | 7  |
| 1.2 Product Features                                 | 7  |
| 1.3 Package Contents                                 | 8  |
| 1.4 Appearance                                       | 8  |
| 1.5 Connector Description                            | 9  |
| 1.6 Panel Controls1                                  | 0  |
| 1.6.1 Control Keys1                                  | 0  |
| 1.6.2 LED Indicators1                                | 0  |
| 1.7 Dimensions1                                      | 1  |
| Chapter 2: Installation1                             | 4  |
| 2.1 Wiring Requirements1                             | 4  |
| 2.2 Mounting the Device1                             | 5  |
| 2.2.1 Panel Mount1                                   | 5  |
| 2.2.2 VESA Mount1                                    | 6  |
| 2.3 Powering On1                                     | 7  |
| 2.3.1 Connecting to AC Input Power Source (Default)  | 7  |
| 2.3.2 Connecting to DC Input Power Source (Optional) | 8  |
| 2.4 Connecting Other Devices1                        | 9  |
| 2.4.1 RS-232/422/485 Connector1                      | 9  |
| 2.4.2 HDMI Connector1                                | 9  |
| 2.4.3 LAN1/ LAN2: Gigabit Ethernet2                  | 20 |
| 2.4.4 Two USB 3.0 (Compliable with USB 2.0)2         | 20 |
| 2.5 Turning On and Off Your Device2                  | 20 |
| 2.6 How to Enable Watchdog2                          | 21 |
| 2.7 Using Recovery Wizard to Restore Computer2       | 22 |
| Chapter 3: BIOS Setup2                               | 23 |
| 3.1 How and When to Use BIOS Setup2                  | 23 |
| 3.2 BIOS Functions                                   | 24 |
| 3.2.1 Main Menu2                                     | 24 |
| 3.2.2 Advanced2                                      | 25 |
| 3.2.3 Boot                                           | 37 |
| 3.2.4 Security                                       | 0  |
| 3.2.5 Power                                          | 1  |

| 3.2.6 Exit                            |    |
|---------------------------------------|----|
| Chapter 4: Technical Support          |    |
| 4.1 Software Developer Support        |    |
| 4.2 Problem Report Form               |    |
| Appendix                              |    |
| Appendix A: Technical Specifications  |    |
| Appendix B: Military Grade Compliance |    |
| Appendix C: Maintenance               |    |
| Appendix D: Serial Port Settings      | 48 |
|                                       |    |

# Preface

### **Copyright Notice**

No part of this document may be reproduced, copied, translated, or transmitted in any form or by any means, electronic or mechanical, for any purpose, without the prior written permission of the original manufacturer.

### **Trademark Acknowledgement**

Brand and product names are trademarks or registered trademarks of their respective owners.

### **Disclaimer**

We reserve the right to make changes, without notice, to any product, including circuits and/or software described or contained in this manual in order to improve design and/or performance. We assume no responsibility or liability for the use of the described product(s) conveys no license or title under any patent, copyright, or masks work rights to these products, and make no representations or warranties that these products are free from patent, copyright, or mask work right infringement, unless otherwise specified. Applications that are described in this manual are for illustration purposes only. We make no representation or guarantee that such application will be suitable for the specified use without further testing or modification.

### Warranty

Our warranty guarantees that each of its products will be free from material and workmanship defects for a period of one year from the invoice date. If the customer discovers a defect, we will, at his/her option, repair or replace the defective product at no charge to the customer, provide it is returned during the warranty period of one year, with transportation charges prepaid. The returned product must be properly packaged in its original packaging to obtain warranty service. If the serial number and the product shipping data differ by over 30 days, the in-warranty service will be made according to the shipping date. In the serial numbers the third and fourth two digits give the year of manufacture, and the fifth digit means the month (e. g., with A for October, B for November and C for December).

For example, the serial number 1W21Axxxxxxx means October of year 2021.

### **Customer Service**

We provide a service guide for any problem by the following steps: First, visit the website of our distributor to find the update information about the product. Second, contact with your distributor, sales representative, or our customer service center for technical support if you need additional assistance.

You may need the following information ready before you call:

- Product serial number
- Software (OS, version, application software, etc.)
- Description of complete problem
- The exact wording of any error messages

In addition, free technical support is available from our engineers every business day. We are always ready to give advice on application requirements or specific information on the installation and operation of any of our products.

# Federal Communications Commission Radio Frequency Interface Statement

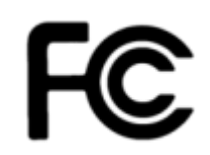

This device complies with part 15 FCC rules.

Operation is subject to the following two conditions:

- This device may not cause harmful interference.
  - This device must accept any interference received including interference that may cause undesired operation.

This equipment has been tested and found to comply with the limits for a class "B" digital device, pursuant to part 15 of the FCC rules. These limits are designed to provide reasonable protection against harmful interference when the equipment is operated in a commercial environment. This equipment generates, uses, and can radiate radio frequency energy and, if not installed and used in accordance with the instruction manual, may cause harmful interference to radio communications. Operation of this equipment in a residential area is likely to cause harmful interference at him own expense.

### **European Union**

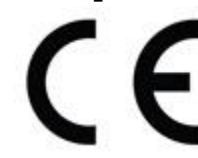

This equipment is in conformity with the requirement of the following EU legislations and harmonized standards. Product also complies with the Council directions.

#### Electromagnetic Compatibility Directive (2014/30/EU)

- EN55024: 2010/ A1: 2015
  - o IEC61000-4-2: 2009
  - o IEC61000-4-3: 2006+A1: 2007+A2: 2010
  - o IEC61000-4-4: 2012
  - o IEC61000-4-5: 2014
  - o IEC61000-4-6: 2014
  - o IEC61000-4-8: 2010
  - o IEC61000-4-11: 2004
- EN55032: 2012/AC:2013
- EN61000-3-2:2014
- EN61000-3-3:2013

#### Low Voltage Directive (2014/35/EU)

• EN 60950-1:2006/A11:2009/A1:2010/A12:2011/ A2:2013

#### **Advisory Conventions**

Four types of advisories are used throughout the user manual to provide helpful information or to alert you to the potential for hardware damage or personal injury. These are Notes, Important, Cautions, and Warnings. The following is an example of each type of advisory.

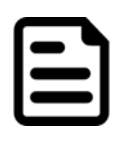

#### Note:

A note is used to emphasize helpful information

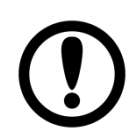

#### Important:

An important note indicates information that is important for you to know.

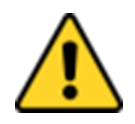

**Caution** A Caution alert indicates potential damage to hardware and explains how to avoid the potential problem.

**Attention** Unealerted' attention indique un dommage possible à l'équipement et explique comment éviter le problem potentiel.

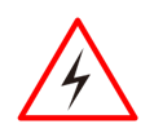

**Warning!** An Electrical Shock Warning indicates the potential harm from electrical hazards and how to avoid the potential problem.

**Avertissement!** Un Avertissement de Choc Électriqueindique le potentiel de chocssur des emplacements électriques et comment éviterces problèmes.

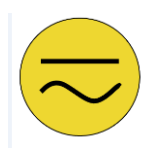

**Earth Ground** The Protective Conductor Terminal (Earth Ground) symbol indicates the potential risk of serious electrical shock due to improper grounding.

**Mise à la Terre** Le symbole de Miseà Terre indique le risqué potential de choc électrique grave à la terre incorrecte.

### **Safety Information**

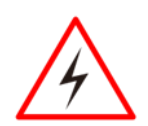

**Warning!** This monitor is equipped with Mini USB port, signals and power is obtained from standard USB 2.0 or USB 3.0 port. Do not expose this unit in the rain or moisture environment to damage the monitor.

**Avertissement!** Ce moniteur est équipé d'un port mini USB, les signaux et l'alimentation sont obtenus à partir d'un port USB 2.0 ou USB 3.0 standard. N'exposez pas cet appareil à la pluie ou à l'humidité pour endommager le moniteur.

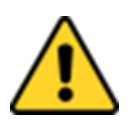

**Caution** Do not touch the surface of the LCD panel. Pressure on the panel may cause non-uniformity of color or disorientation of the liquid crystals.

**Attention!** Ne touchez pas la surface du panneau LCD. La pression sur le panneau peut entraîner une non-uniformité de la couleur ou une désorientation des cristaux liquides.

#### PRECAUTIONS

- Do not use the monitor near water.
- Do not place the monitor on an unstable cart, stand, or table. If the monitor falls, it can injure a person and cause serious damage to the appliance. Use only a cart or stand recommended by the manufacturer or sold with the monitor. If you mount the monitor on a wall or shelf, use a mounting kit approved by the manufacturer and follows the kit instructions.
- The monitor should be operated with an USB cable with Mini USB B type connector on monitor end and standard USB A type connector on the other end to PC or USB signal source.
- Normally it is packed with monitor.
- Never spill liquids on the monitor.
- Do not attempt to service the monitor yourself; opening or removing covers can damage to the monitor or panel. Please refer all servicing to qualified service personnel.
- For Wall mount adaptor, wall socket shall be installed near the equipment and shall be easily accessible.

•

### **About This User Manual**

This User Manual provides information about using the Military Console Rack Panel PC. The documentation set provides information for specific user needs, and includes:

• Military Console Rack Panel PC User Manual – contains detailed description on how to use the display, its components and features.

|  | <b>–</b> |
|--|----------|
|  |          |
|  |          |
|  |          |

#### Note:

Some pictures in this guide are samples and can differ from actual product.

### **Chapter 1: Introduction**

This chapter gives you product overview, describes features and hardware specification. You will find all accessories that come with the display device in the packing list. Mechanical dimensions and drawings included in this chapter.

# **1.1 Overview**

Congratulations on purchasing Winmate® Military Console Rack Panel PC. Winmate's military series of console rack Panel PCs are durable PCs that have undergone rigorous testing to ensure safety and performance that goes beyond standard military compliance. These PCs include MIL-DTL-38999 type I connectors and are built to survive drops, shocks, liquid spills, vibrations, dust and extreme temperatures; our specially designed military line of products have also been tested for MIL-STD-810G environmental and MIL-STD 461F EMC standards. The rugged, high-resolution display offers optimized visibility with optical bonding and easy-to-use OSD front panel controls. The advanced computing platform enables faster searches and real-time positioning information, providing rapid response capabilities that are incomparable to a standard PC.

# **1.2 Product Features**

Military Console Rack PCAP Panel PC features:

- 15"/ 17"/ 19"/ 21.5"/ 23.8"/ 32" screen with PCAP touch
- Intel® Core™ i5 -1135G7 2.4 GHz (turbo to 4.2 GHz) Processor
- AC 110~240 V Power input default
- Anti-Corrosion Housing / Fanless
- Built-in Light Sensor for auto brightness control
- Compliant with MIL-STD-810G/F , MIL-STD-461E/F
- Convenient On-Screen Display Controls
- Flush Rack / Rack Mount Mechanical Design
- Isolation DC 9~36 V Power input (Optional)

# **1.3 Package Contents**

Carefully remove the box and unpack your display. Please check if all the items listed below are inside your package. If any of these items are missing or damaged contact us immediately.

#### Standard package includes:

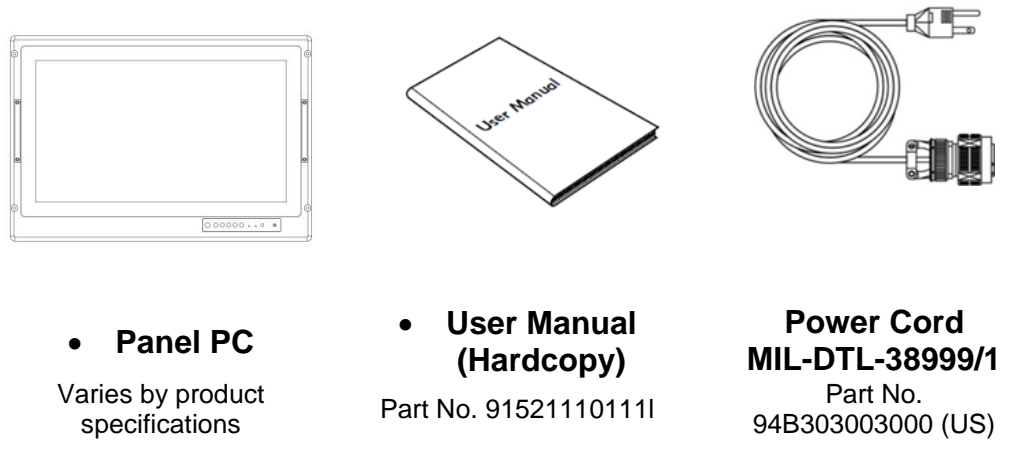

# **1.4 Appearance**

This section includes appearance and input/ output connectors' layout.

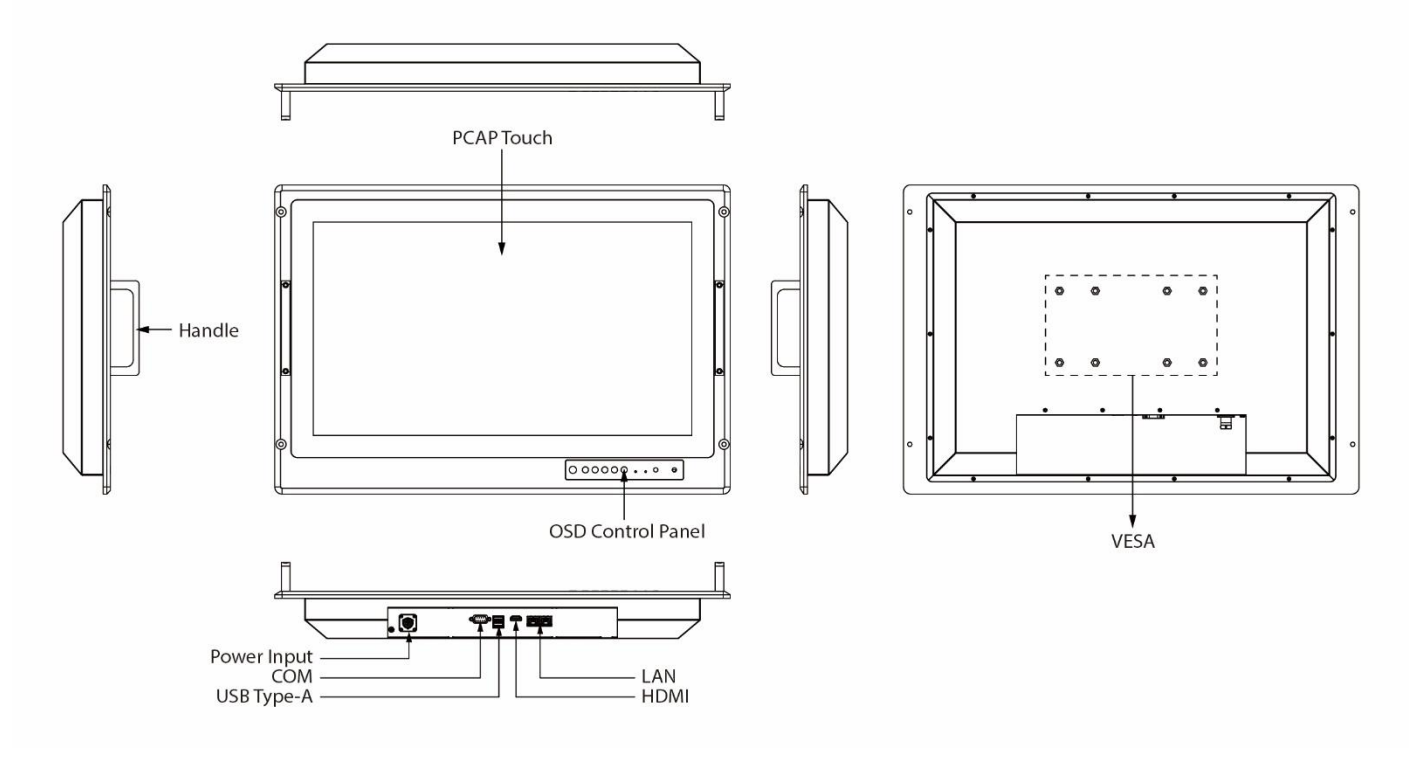

# **1.5 Connector Description**

The I/O connectors are located on the bottom rear side of the panel PC.

| Item | Description                | Function                                                                                            |
|------|----------------------------|----------------------------------------------------------------------------------------------------|
|      | Power input connector      | Power input AC 110~240V (Default) or DC 9~36V (Optional).                                           |
| 0    | Serial port RS-232/422/485 | Provides serial communication transmission of data RS-232/422/485. Default setting RS-232.          |
|      | Two USB 3.2 connectors     | Use USB 3.2 connector to connect your device to other USB 2.0/ USB 3.0 compatible devices.          |
|      | HDMI connector             | Transmits uncompressed video data and compressed or uncompressed digital audio data from a display. |
|      | Two LAN connectors         | Transfers the data within local area networks to devices to which it is connected.                  |

I/O position varies by display size. Refer to the section <u>1.7 Dimensions</u> of this user manual to check mechanical drawing and I/O position.

# **1.6 Panel Controls**

Panel controls are located on the front side of the display. On-Screen Display (OSD) is a userfriendly interface to remote the display function and to adjust the display's image properties. It also supports special Hot Keys for easy control, such as auto-adjustment and brightness control for backlight.

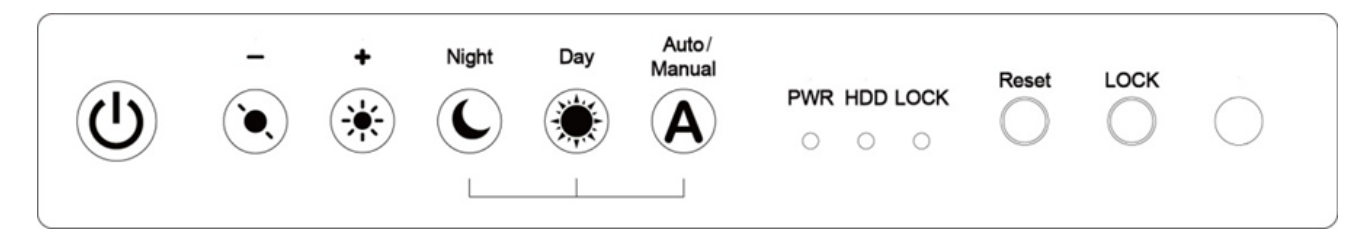

### 1.6.1 Control Keys

| lcon            | Button             | Function                                                                                                    |  |
|-----------------|--------------------|----------------------------------------------------------------------------------------------------|--|
|                 | Power              | Turn ON or turn OFF the panel PC.                                                                                          |  |
| $\underbrace{}$ | Brightness<br>DOWN | Decrease the brightness of the display screen, or allows user to navigate items of a single OSD menu.                      |  |
| *               | Brightness UP      | Increase the brightness of the display screen, or allows user to navigate items of a single OSD menu.                      |  |
| C               | Night              | Tap this button to enter NIGHT MODE to increase visibility in low-light conditions.                                        |  |
|                 | Day                | Tap this button to enter DAY MODE.                                                                                         |  |
| A               | Auto/ Manual       | Tap the button once to AUTOMATICALLY adjust brightness mode.<br>Press the button again to MANUALLY adjust brightness mode. |  |
| $\bigcirc$      | Reset              | Clear any pending errors or events and brings a system to normal condition or an initial state.                            |  |
| $\bigcirc$      | LOCK               | Tap this button to lock the function of OSD panel.                                                                         |  |

### 1.6.2 LED Indicators

| Indicator | Definition                                                                             |
|-----------|----------------------------------------------------------------------------------------|
| Power LED | Lights up green when the display turns on; signalizes that display functions normally. |
|           | Lights up orange when display is suspended.                                            |
| HDD       | Lights up green when HDD is active                                                     |
| LOCK      | Lights up red when OSD button locked.                                                  |

# **1.7 Dimensions**

15-inch Panel PC, R15IT3S-MLA3FP

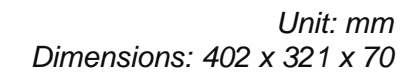

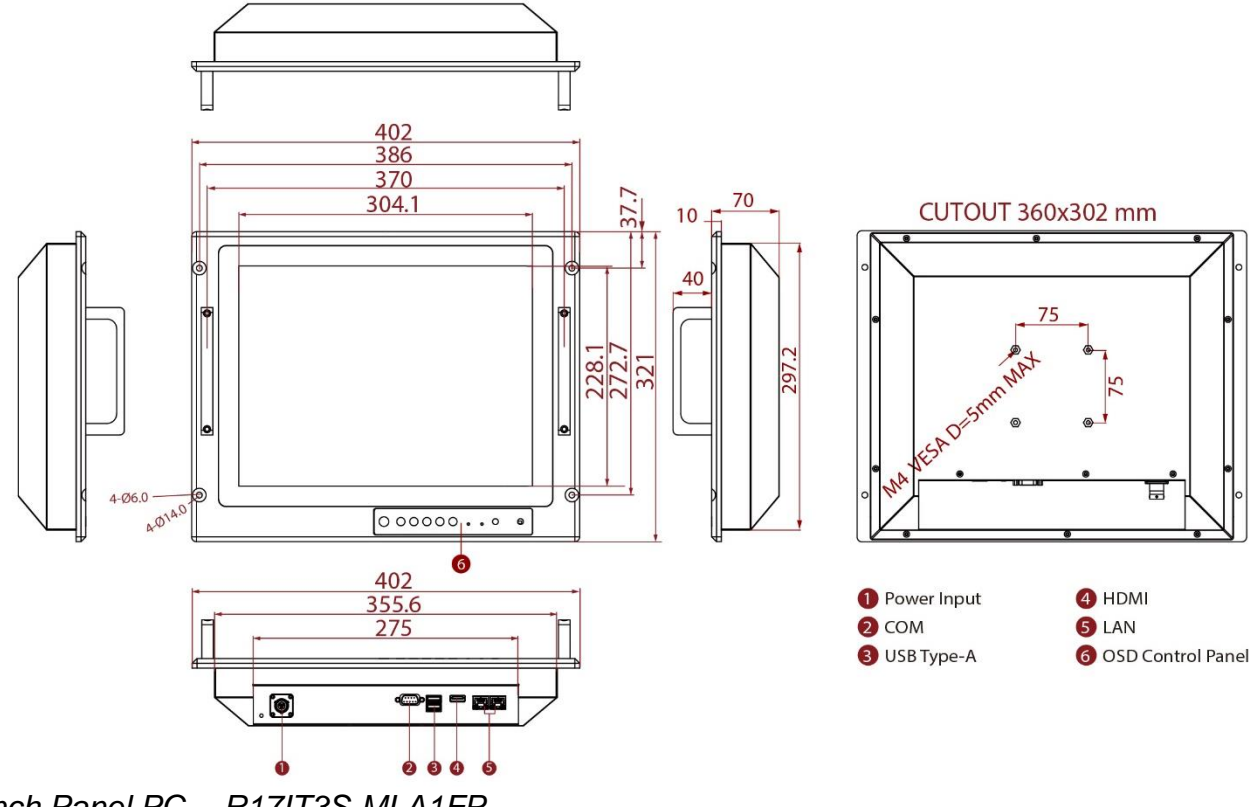

17-inch Panel PC, R17IT3S-MLA1FP

Unit: mm Dimensions: 482.6 x 399.3 x 79.6

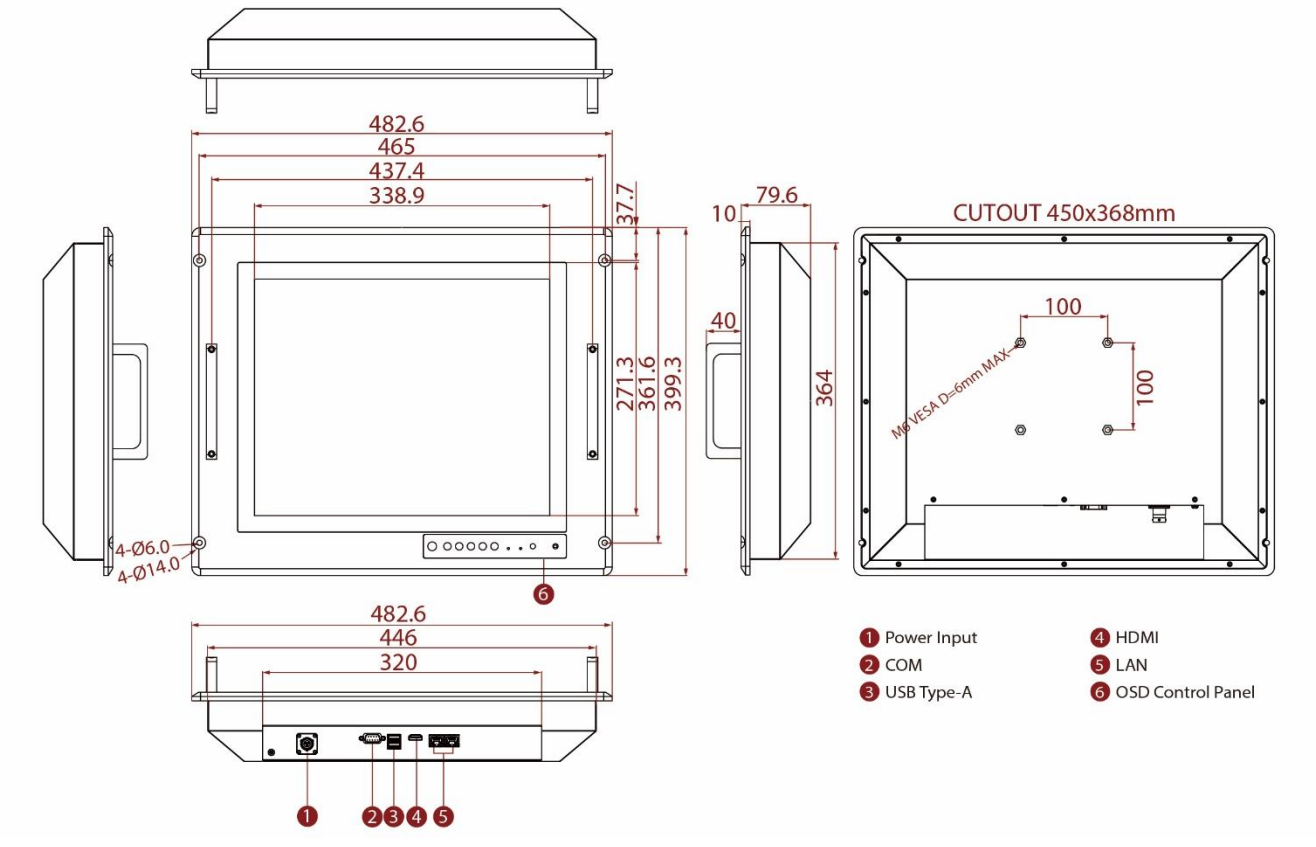

#### 19-inch Panel PC, R19IT3S-MLA3FP

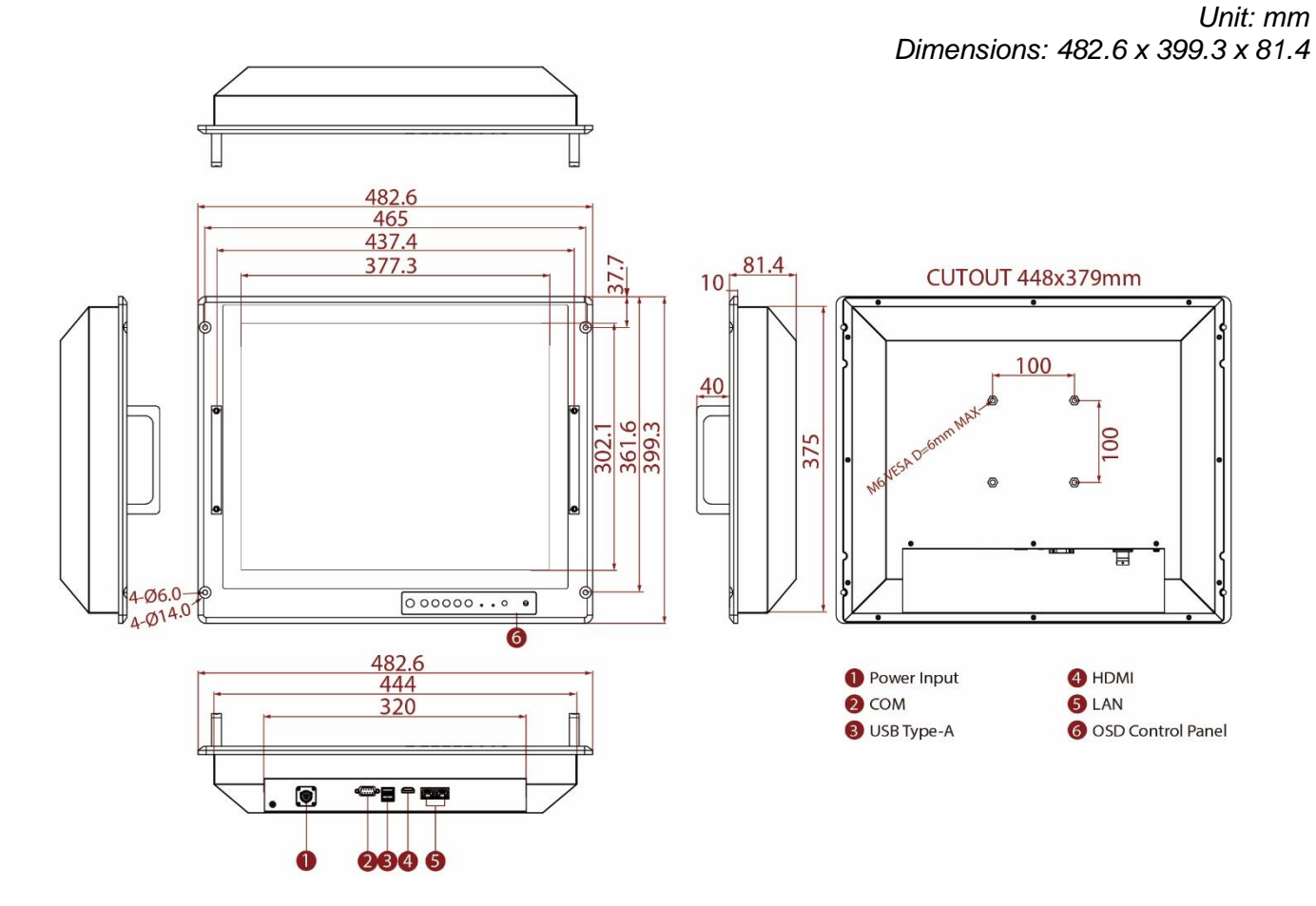

21.5-inch Panel PC, W22IT3S-MLA3FP

Unit: mm Dimensions: 580 x 384 x 71

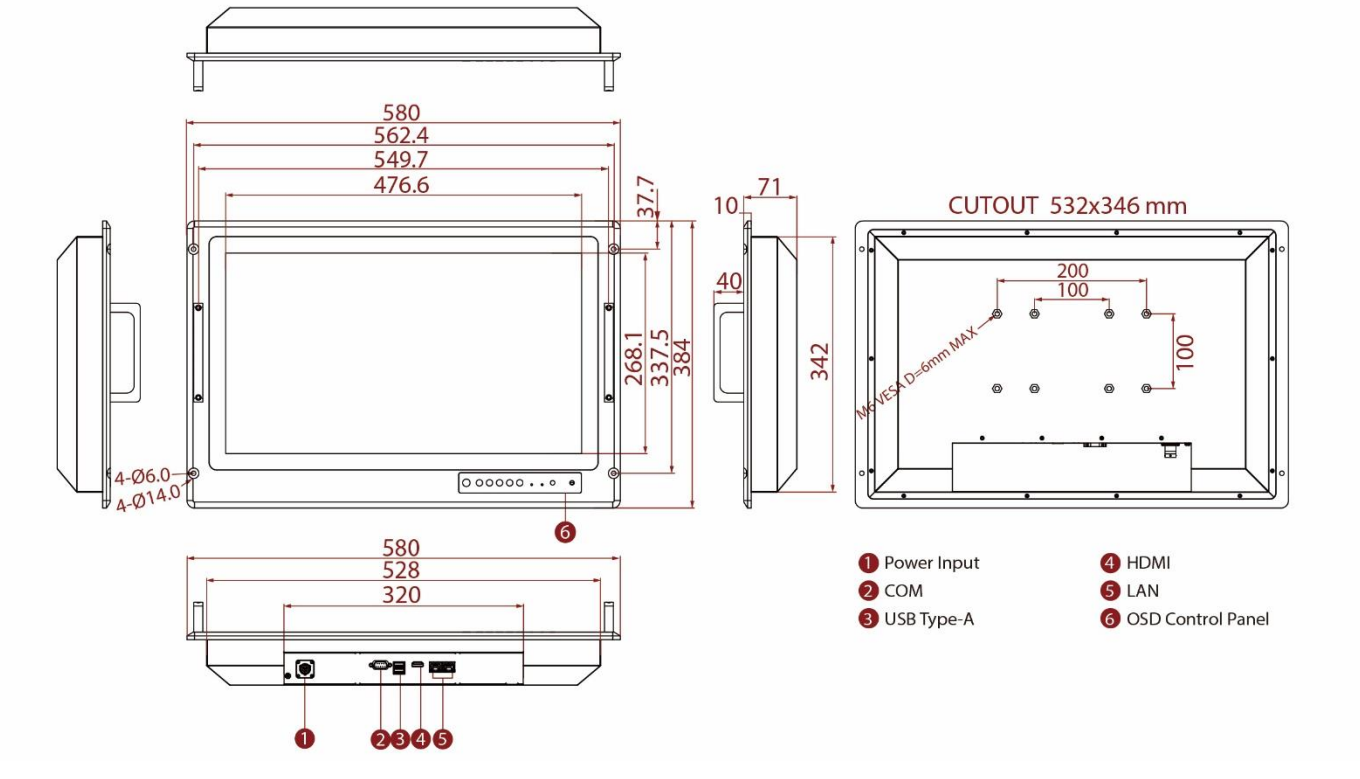

#### 23.8-inch Panel PC, W24IT3S-MLA2FP

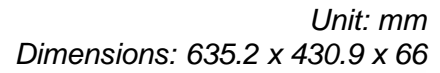

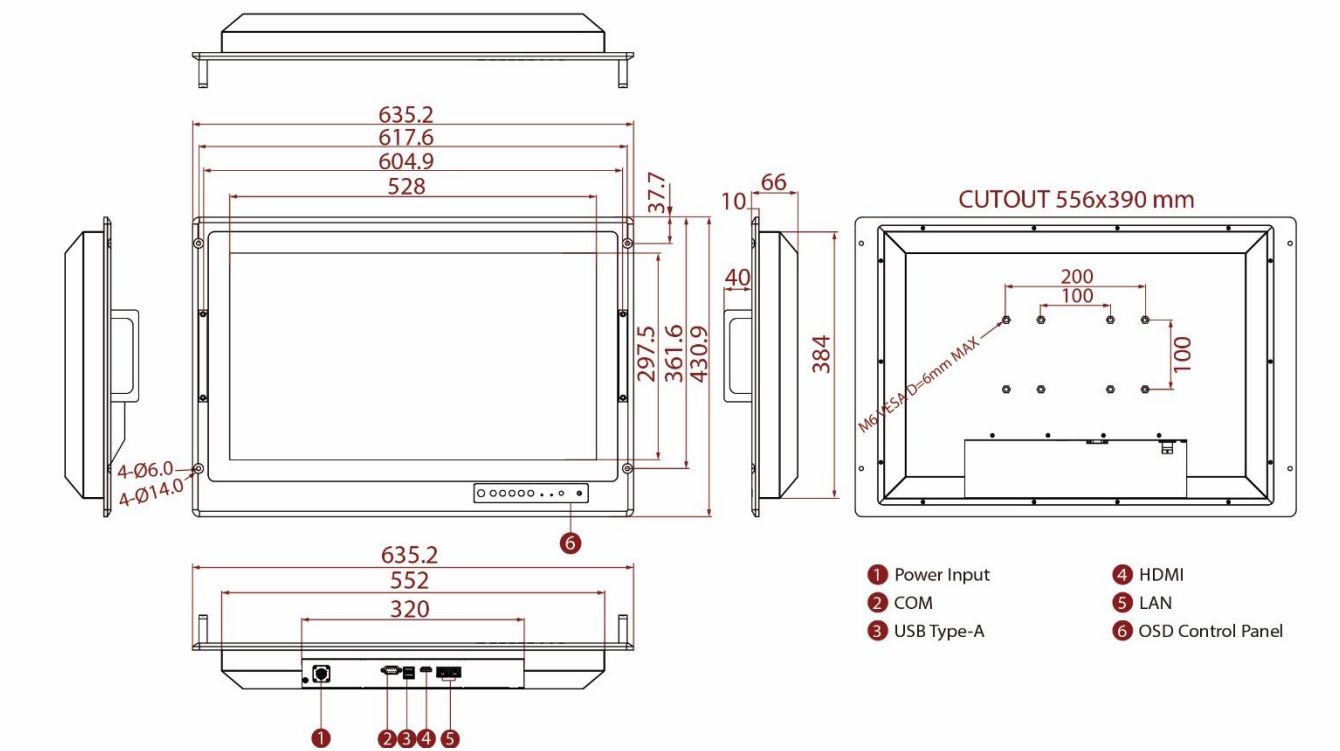

32-inch Panel PC, W32IT3S-MLA3FP

825 805 772 700.4 10⊥<u>87.2</u> CUTOUT 762x474 mm 47 200 40 100 452. 500 470. 0 00000 • • 6 825 758.1 4 HDMI Power Input **2** COM 5 LAN 3 USB Type-A 6 OSD Control Panel 997**9** 0000

Unit: mm Dimensions: 825 x 500 x 87.2

# **Chapter 2: Installation**

This chapter provides hardware installation instructions and mounting guide for all available mounting options. Pay attention to cautions and warning to avoid any damages

# **2.1 Wiring Requirements**

The following common safety precautions should be observed before installing any electronic device:

- Strive to use separate, non-intersecting paths to route power and networking wires. If power wiring and device wiring paths must cross make sure the wires are perpendicular at the intersection point.
- Keep the wires separated according to interface. The rule of thumb is that wiring that shares similar electrical characteristics may be bundled together.
- Do not bundle input wiring with output wiring. Keep them separate.
- When necessary, it is strongly advised that you label wiring to all devices in the system.
- Do not run signal or communication wiring and power wiring in the same conduit. To avoid interference, wires with different signal characteristics (i.e., different interfaces) should be routed separately.
- Be sure to disconnect the power cord before installing and/or wiring your device.
- Verify the maximum possible current for each wire gauge, especially for the power cords. Observe all electrical codes dictating the maximum current allowable for each wire gauge.
- If the current goes above the maximum ratings, the wiring could overheat, causing serious damage to your equipment.

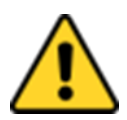

**Caution** Follow mounting instructions and use recommended mounting hardware to avoid the risk of injury.

**Attention** Suivez les instructions de montage et d'utilisation recommandé le matériel de montage pour éviter le risque de blessure.

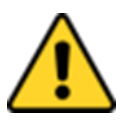

**Caution** Turn off the device and disconnect other peripherals before installation.

**Attention** Éteindre l'appareil et débrancher tous les périphériques avant l'installation.

Be careful when handling the unit. When the unit is plugged in, the internal components generate a lot of heat which may leave the outer casing too hot to touch.

# **2.2 Mounting the Device**

The Military Panel PC supports different mounting options. Refer to sub-sections below for more details.

### 2.2.1 Panel Mount

The main mounting approach for military applications is panel mount - very user-friendly in terms of installation.

#### Installation Instruction:

- 1. Prepare a fixture for the specific dimensions of the device.
- 2. Cut a hole on a sub frame or panel according to the cutout dimensions.
- 3. Install the device properly onto the cutout area of the sub frame or panel with the sides of the front bezel.
- 4. Fix the device from the outside to the fixture with four M6 truss head screws.

#### **Console / Rack Mount Installation**

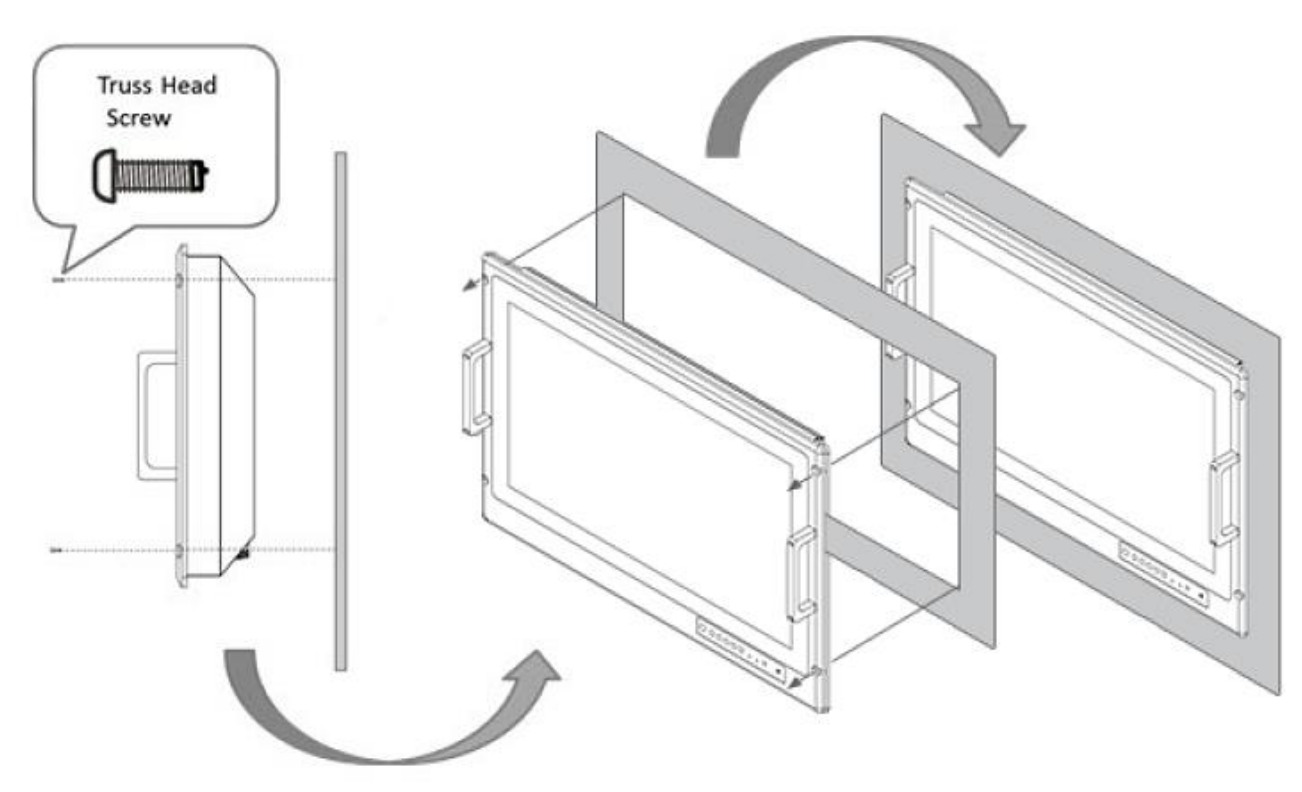

| Size  | Cutout Dimensions (W x D) | Screw Size            |
|-------|---------------------------|-----------------------|
| 15"   | 360 x 302 mm              | M6 truss head (4 pcs) |
| 17"   | 450 x 368 mm              | M6 truss head (4 pcs) |
| 19"   | 448 x 379 mm              | M6 truss head (4 pcs) |
| 22"   | 532 x 346 mm              | M6 truss head (4 pcs) |
| 23.8" | 556 x 390 mm              | M6 truss head (4 pcs) |
| 32"   | 762 x 474 mm              | M6 truss head (4 pcs) |

### 2.2.2 VESA Mount

The Military Panel PC supports VESA Mount installation. Notice that VESA Plate is not included in Winmate's standard accessories package.

#### Installation Instruction:

- 1. Turn off the panel PC and disconnect peripherals.
- 2. Screw VESA bracket to the fixture (ex. swing arm) with four M4 VESA screws.
- 3. Place the device on VESA bracket.
- 4. Follow instructions supplied with your mounting kit.
- 5. Connect cables, power on the panel PC.

#### **VESA Mount Installation**

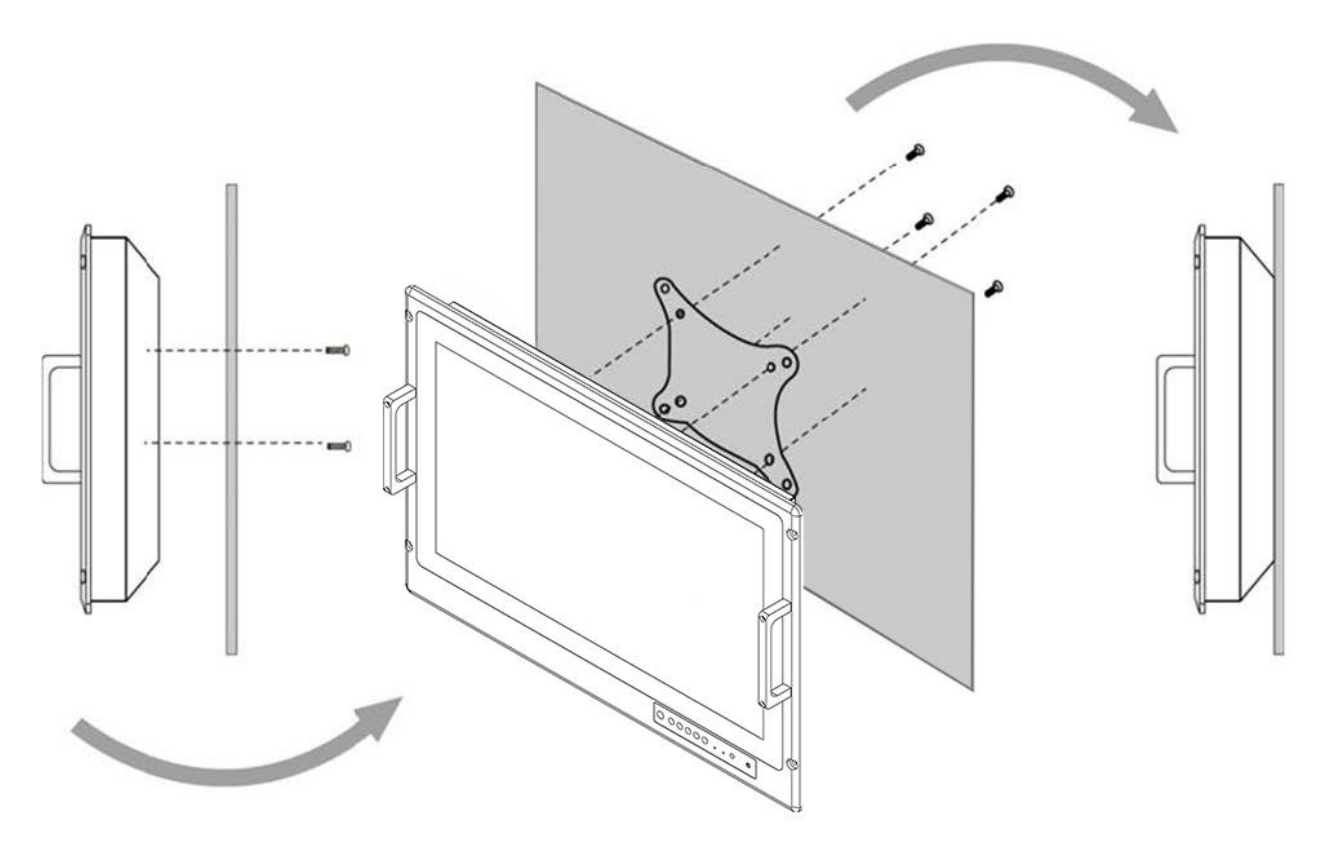

\*Notice that VESA stand and mounting kit are not provided by Winmate.

| Size  | VESA Plate                                   | Screw Size              |
|-------|----------------------------------------------|-------------------------|
| 15"   | 75 x 75 mm                                   | M4 VESA, D=5 mm (4 pcs) |
| 17"   | 100 x 100 mm                                 | M6 VESA, D=6 mm (4 pcs) |
| 19"   | 100 x 100 mm                                 | M6 VESA, D=6 mm (4 pcs) |
| 22"   | 100 x 100 mm<br>200 x 100 mm                 | M6 VESA, D=6 mm (4 pcs) |
| 23.8" | 100 x 100 mm<br>200 x 100 mm                 | M6 VESA, D=6 mm (4 pcs) |
| 32"   | 100 x 100 mm<br>200 x 100 mm<br>200 x 200 mm | M6 VESA, D=6 mm (4 pcs) |

# 2.3 Powering On

Follow the recommendations below when powering on the equipment.

- Plug-in the power cord to easy accessible AC outlet.
- Plug-in the AC adapter to a grounded outlet.

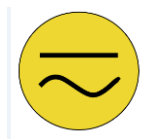

**Earth Ground!** This product must be grounded. Use only a grounded AC outlet. Install the additional PE ground wire if the local installation regulations require it.

If you do not use a grounded outlet while using the device, you may notice an electrical tingling sensation when the palms of your hands touch the device.

**Mise à la Terre !** Ce produit doit être mis à la terre. Utiliser seulement un cordon d'alimentation avec mise à la terre. Si les règlements locaux le requiert, installer des câbles de mise à la terre supplémentaires.

Si vous n'utiliser pas une prise d'alimentation avec mise à la terre, vous pourriez remarquer une sensation de picotement électrique quand la paume de vos mains touche à l'appareil.

### 2.3.1 Connecting to AC Input Power Source (Default)

AC Power Input Requirements: AC 110~240V, Universal, ±10%

Connect one end of the Military Grade power connector MIL-DTL-38999/1 to the Panel PC (CN2), and plug the other end of the power connector (CN1) in to a working AC outlet.

Note: Power cords vary in appearance by region and country.

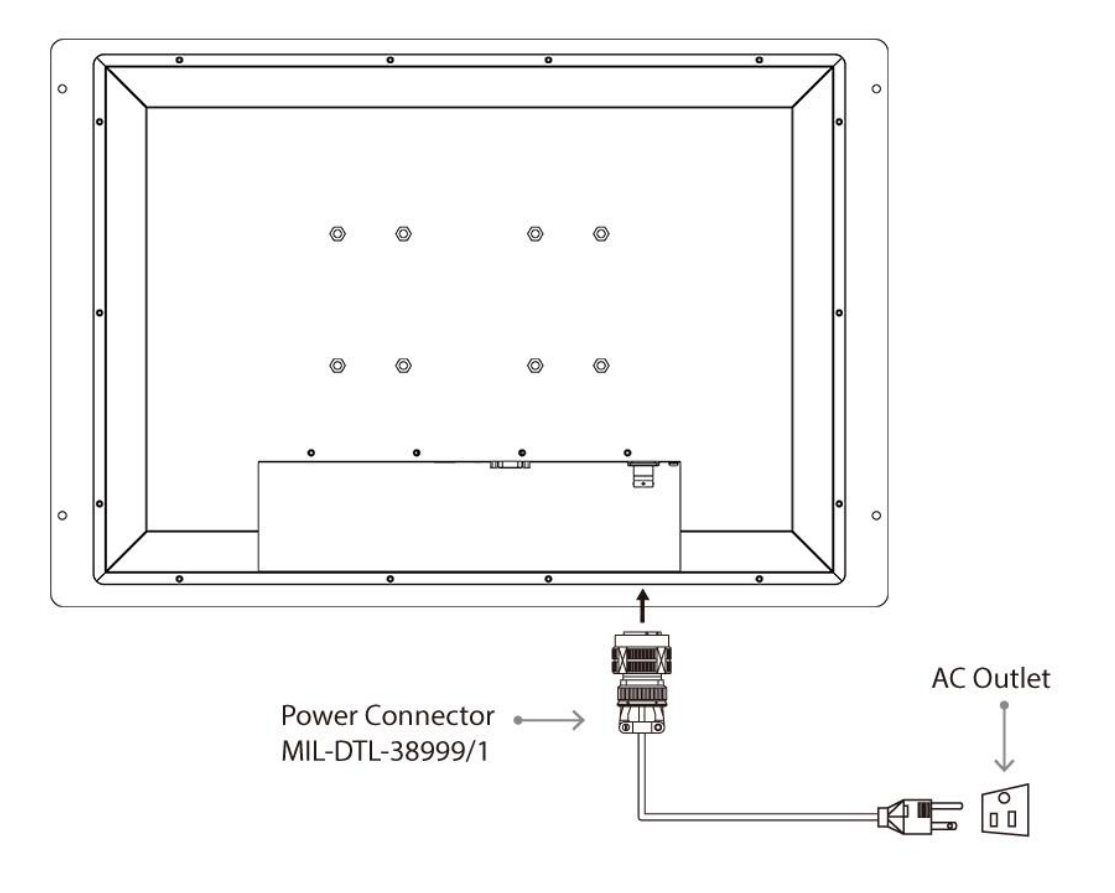

#### **Connector Pinouts:**

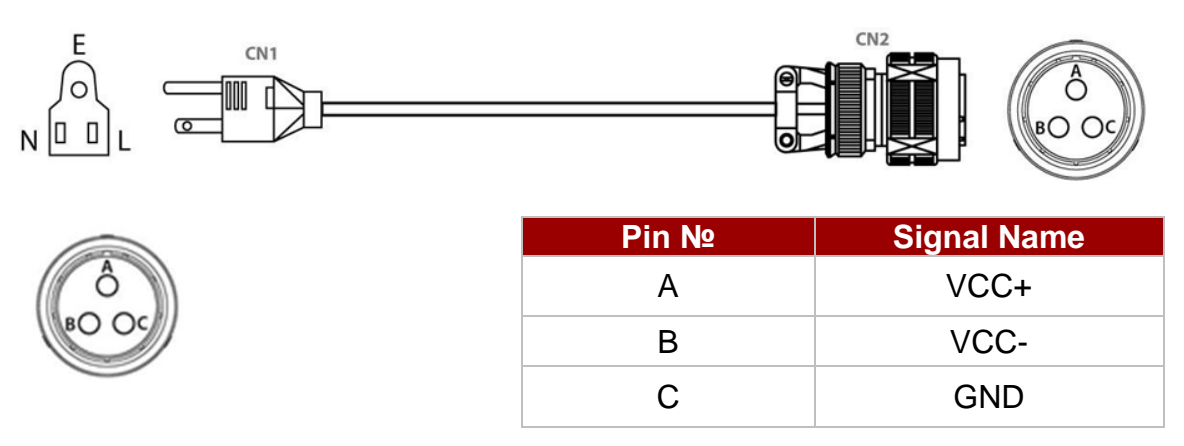

### 2.3.2 Connecting to DC Input Power Source (Optional)

DC Power Input Requirements: 9~36V DC.

- 1. Insert the exposed wires of the DC Power Cable to the appropriate connectors on the terminal block plug.
- 2. Plug the terminal block plug firmly to the DC IN Jack.
- Connect the other end of the DC power cable (wires with lug terminals that are labeled + and – to the terminals of the 9-36V DC Power Source). Ensure that the power connections maintain the proper polarity.

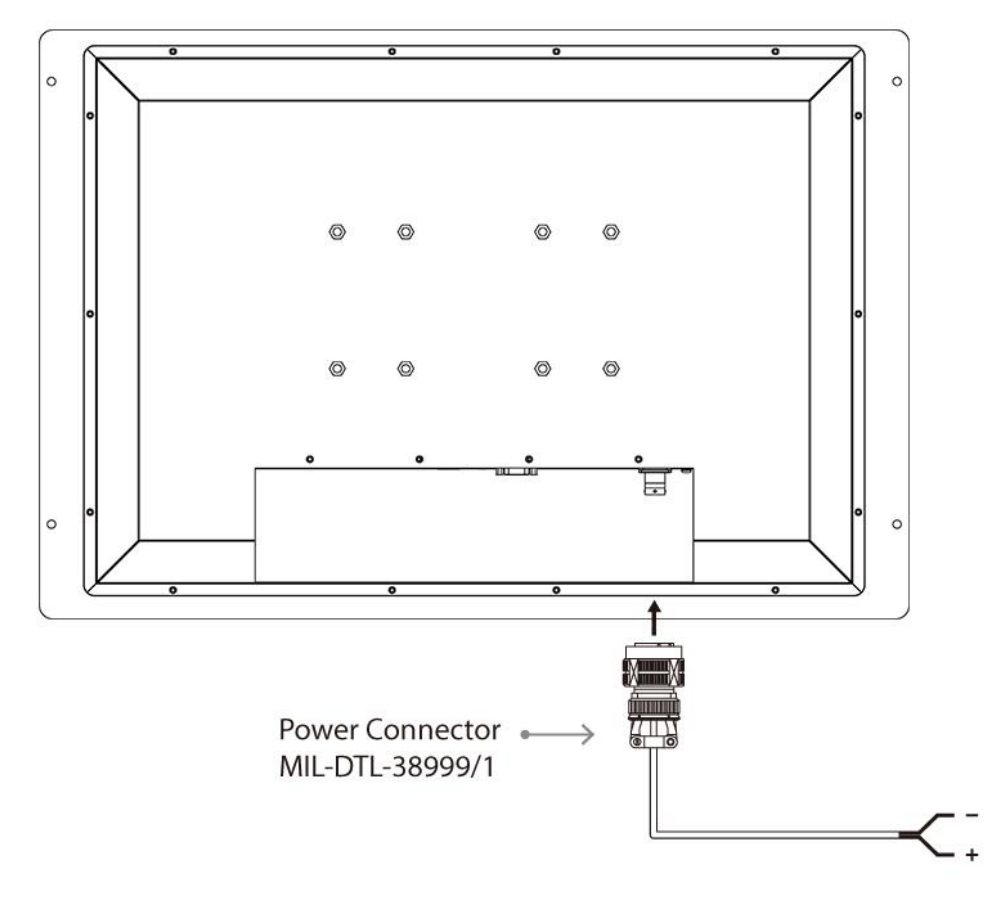

**Warning!** Make sure that the polarization of the power lines is correct and complete including earth ground.

**Avertissement!** Assurez-vous que la polarisation des lignes électriques est correcte et complète, y compris la terre.

# **2.4 Connecting Other Devices**

Use serial cable, USB and HDMI cables to connect your panel PC to external device.

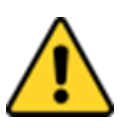

**Caution** Observe all local installation requirements for connection cable type and protection level.

**Attention** Suivre tous les règlements locaux d'installations, de câblage et niveaux de protection.

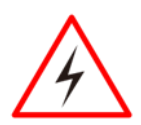

**Warning!** Make sure the power is off when connecting and disconnecting the connectors.

**Avertissement!** Assurez-vous que l'alimentation est coupée lors de la connexion et la déconnexion des connecteurs.

### 2.4.1 RS-232/422/485 Connector

The panel PC has one RS-232/422/485 serial port connector to connect your device to external devices.

Pin assignment and signal names of RS-232/422/485 D-Sub 9pin connector

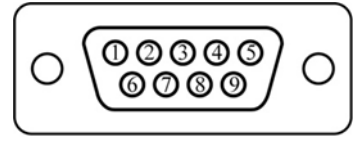

| Pin № | RS232 | RS422 | RS485 |
|-------|-------|-------|-------|
| 1     | DCD   | TxD-  | D-    |
| 2     | RXD   | TxD+  | D+    |
| 3     | TXD   | RxD+  | NC    |
| 4     | DTR   | RxD-  | NC    |
| 5     | GND   | GND   | GND   |
| 6     | DSR   | NC    | NC    |
| 7     | RTS   | NC    | NC    |
| 8     | CTS   | NC    | NC    |
| 9     | RI    | NC    | NC    |

### 2.4.2 HDMI Connector

Plug HDMI signal cable to the HDMI connector on the rear side of PC system, and plug the other end to the monitor.

Pin assignment and signal names of HDMI Connector

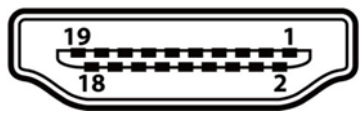

| Pin № | Signal Name  | Pin № | Signal Name  |
|-------|--------------|-------|--------------|
| 1     | HDMI_RX2+    | 2     | GND          |
| 3     | HDMI_RX2-    | 4     | HDMI_RX1+    |
| 5     | GND          | 6     | HDMI_RX1-    |
| 7     | HDMI_RX0+    | 8     | GND          |
| 9     | HDMI_RX0-    | 10    | HDMI_RXC+    |
| 11    | GND          | 12    | HDMI_RXC-    |
| 13    | HDMI_CON_CEC | 14    | NC           |
| 15    | HDMI_CON_SCL | 16    | HDMI_CON_SDA |
| 17    | GND          | 18    | +5V_HDMI     |
| 19    | HDMI_CON_HP  |       |              |

### 2.4.3 LAN1/ LAN2: Gigabit Ethernet

The panel PC has two RJ-45 Gigabit Ethernet connectors to connect your device to Ethernet.

### Pin assignment and signal names of

|                  | Pin № | Name | Pin № | Name |
|------------------|-------|------|-------|------|
|                  | 1     | TX1+ | 2     | TX1- |
| (Orange) (green) | 3     | TX2+ | 4     | TX3+ |
|                  | 5     | TX3- | 6     | TX2- |
|                  | 7     | TX4+ | 8     | TX4- |

### 2.4.4 Two USB 3.0 (Compliable with USB 2.0)

The panel PC has two USB 3.0 connectors that are compliable with USB 2.0 to connect your device to external equipment such as keyboard, mouse, printer.

Pin assignment and signal names of two USB3.0 connectors

| 18 17 16 15 14<br>10 11 12 13 |
|-------------------------------|

| Pin № | Name       | Pin № | Name       |
|-------|------------|-------|------------|
| 1     | +5V        | 2     | USB_D-     |
| 3     | USB_D+     | 4     | GND        |
| 5     | STDA_SSRX- | 6     | STDA_SSRX+ |
| 7     | GND_DRAIN  | 8     | STDA_SSTX- |
| 9     | STDA_SSTX+ | 10    | +5V        |
| 11    | USB_D-     | 12    | USB_D+     |
| 13    | GND        | 14    | STDA_SSRX- |
| 15    | STDA_SSRX+ | 16    | GND        |
| 17    | STDA_SSTX- | 18    | STDA_SSTX+ |

# **2.5 Turning On and Off Your Device**

To Turn ON the Panel PC:

- 1. Tap the power button to turn the Panel PC on.
- 2. Press "DEL" to enter the CMOS setting and check the BIOS setup.

The Power Switch is located on the front side OSD panel.

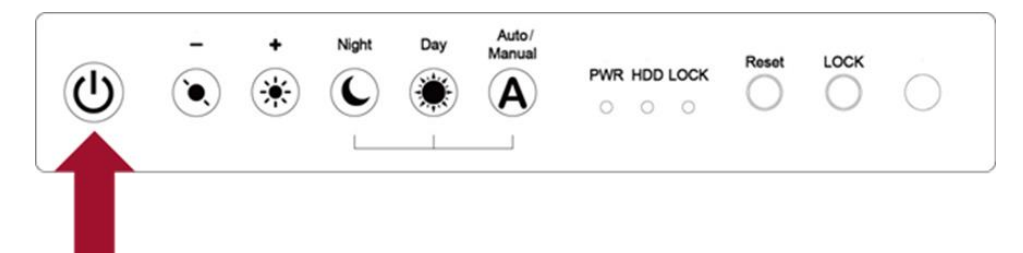

You can **Turn OFF** the device with the Windows power settings.

To shut down the device:

- 1. Tap Start -> Shut down.
- 2. Wait for your device to completely turn off before disconnecting the power cord (if necessary).

# 2.6 How to Enable Watchdog

To enable Watchdog, you need to download Winmate Watchdog utility. Find more information on Watchdog in "Watchdog Guide" that you can download from Winmate Download Center or File Share. Refer to the User Manual for more details.

To enable watchdog in Watchdog AP follow the instructions below:

- 1. On the right bottom side of the desktop screen, click keine triangle button to show hidden icons.
- 2. Click <sup>W</sup> icon to open Watchdog utility.

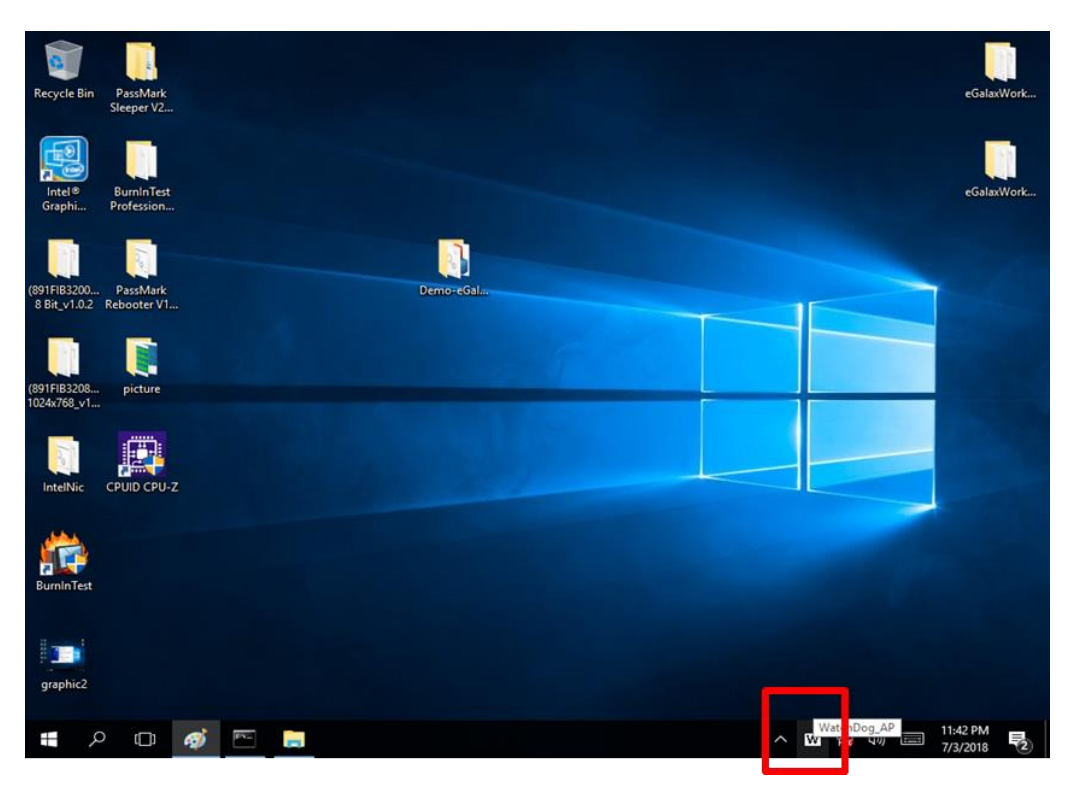

3. In Watchdog utility window set countdown time and periodically feed time, or disable watchdog.

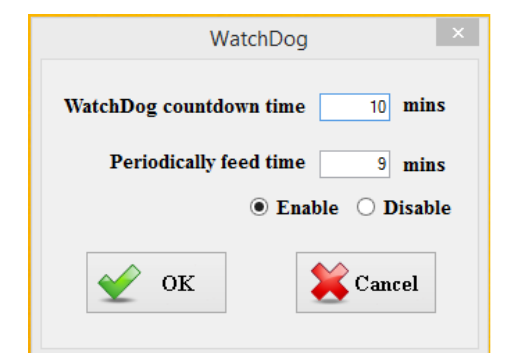

#### **Example:**

Every 10 min watchdog will monitor the system, in case any error occurs the system will restart automatically when the countdown time reaches 0.

Every 9 min watchdog timer will be reset to 10 min.

| Setting                    | Description                                                                             |
|----------------------------|-----------------------------------------------------------------------------------------|
| Watchdog Countdown<br>Time | The system automaticity restarts when this countdown time reaches zero. Default: 10 min |
| Periodically Feed Time     | To set a cycle time to automatically reset watchdog timer.<br>Default: 9 min            |
| Enable / Disable           | Enable or disable watchdog.<br>Default: Enable                                          |

# **2.7 Using Recovery Wizard to Restore Computer**

| ( |   | • |
|---|---|---|
| I | Ξ | - |
| l |   |   |

#### Note:

Before starting the recovery process, make sure to backup all user data. The data will be lost after the recovery process.

| 1 |   |   |
|---|---|---|
| L | X | ) |
|   | ╧ | / |

#### Important:

Before starting the recovery process, remove the PCI/ PCIe card and CFast card (If equipped).

To enable quick one-key recovery procedure:

- 1. Connect the computer to the power source. Make sure the computer stays plugged in to power source during the recovery process.
- 2. Turn on the computer, and when the boot screen shows up, press **F6** to initiate the Recovery Wizard.
- 3. The following screen shows the Recovery Wizard. Click **Recovery** button to continue.

| Recovery Wizard                                                                                           |
|----------------------------------------------------------------------------------------------------|
| Click <b>" Recovery</b> " to restore your system.<br>WARNING!<br>The process will clear all of your data. |
| If you do not want to restore your system please press " <b>Quit</b> " to reboot. Quit                    |

4. A warning message about data loss will show up. Make sure the data is backed up before recovery, and click **Yes** to continue.

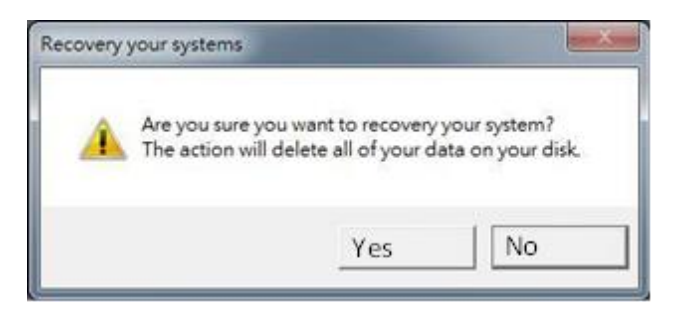

Wait the recovery process to complete. During the recovery process, a command prompt will show up to indicate the percent of recovery process complete. The system will restart automatically after recovery completed.

## **Chapter 3: BIOS Setup**

This chapter describes the different settings available in the INSYDE BIOS that comes with the board.

# **3.1 How and When to Use BIOS Setup**

To enter the BIOS setup, you need to connect an external USB keyboard, external monitor and press Del key when the prompt appears on the screen during start up. The prompt screen shows only few seconds so need press Del key quickly.

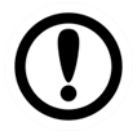

**Important:** Updated BIOS version may be published after the manual released. Check the latest version of BIOS on the website.

You may need to run BIOS setup utility for reasons listed below:

- 1. Error message on screen indicates to check BIOS setup
- 2. Restoring the factory default settings.
- 3. Modifying the specific hardware specifications
- 4. Necessity to optimize specifications

#### **BIOS Navigation Keys**

The following keys are enabled during POST:

| Key   | Function                                                                                                    |
|-------|----------------------------------------------------------------------------------------------------|
| Del   | Enters the BIOS setup menu.                                                                                                    |
| F7    | Display the boot menu. Lists all bootable devices that are connected to the system. With cursor $\uparrow$ and cursor $\downarrow$ and by pressing <enter>, select the device used for the boot.</enter> |
| Pause | Pressing the [Pause] key stops the POST. Press any other key to resume the POST.                                                                                                    |

The following Keys can be used after entering the BIOS Setup.

| Key                        | Function       |
|----------------------------|----------------|
| F1                         | Help           |
| F5/ F6                     | Change Values  |
| F9                         | Setup Defaults |
| F10                        | Save & Exit    |
| Esc                        | Exit           |
| Enter                      | Select SubMenu |
| <b>↑/</b> ↓                | Select Item    |
| $\leftarrow I \rightarrow$ | Select Item    |

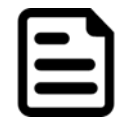

#### Note:

You can press the F1, F2, F3, F4, -/+, and Esc keys by connecting a USB keyboard to your computer.

For items marked ► press **<Enter>** for more options.

# **3.2 BIOS Functions**

### 3.2.1 Main Menu

The Main menu displays the basic information about your system including BIOS version, processor RC version, system language, time, and date. When you enter BIOS setup, the first menu that appears on the screen is the main menu. It contains the system information including BIOS version, processor RC version, system language, time, and date.

|                                                                                                    | Insy                                                                                                    | vdeH20 Setup Utility                                                                                                    | Rev. 5.0                                                      |
|----------------------------------------------------------------------------------------------------|----------------------------------------------------------------------------------------------------|----------------------------------------------------------------------------------------------------|---------------------------------------------------------------|
| Main Advanced Security Pow                                                                                                    | ver Boot Exit                                                                                                    |                                                                                                    |                                                               |
| HainAdvancedSecurityPowInsydeH20VersionSerialNumberProcessorTypeSystemBusSpeedSystemMemorySpeedCacheRAHTotalMemoryController0Channe10SODIHH0PlatformConfigurationCPUID:CPUCPUSpeed:CPUStepping:NumberOfProcessors:MicrocodeRev:GTInfo:SMX/TXT:PCHRevSWATT:PCHRev / SKUGOPVer:IntelMELanguageSystemTimeSystemDate | Per         Boot         Exit           1132.004         11732.004           117777788888         11th Gen Ini           2.40GHz         100 HHz           2400 HT/s         5120 KB           4096 HB         4096 HB           0x806C1 (Tig         1400 HHz           806C1 (B0 St         4 Core(s) /           0000008A         0x9A49           Un-Supported         20 (B0 Stepp           17.0.1061         15.0.10.1574           N/A <engl ish="">           [00:02:24]         [01/01/2016]</engl> | 3<br>tel(R) Core(TH) i5-113567 @<br>gerLake ULT)<br>tepping)<br>8 Thread(s)<br>d<br>bing) / TGL PCH-LP U Premium<br>4 / CONSUMER | Select the current default language<br>used by the InsydeH20. |
| F1 Help<br>Esc Exit                                                                                                    | 1/↓ Select Item<br>+/+ Select Item                                                                                                    | F5/F6 Change Values<br>Enter Select ▶ SubMenu                                                                                    | F9 Setup Defaults<br>F10 Save and Exit                        |

| BIOS Setting | Description                                                                                                    | Setting Option             | Effect                                                                               |
|--------------|----------------------------------------------------------------------------------------------------|----------------------------|--------------------------------------------------------------------------------------|
| Language     | Displays the system<br>language. [English] is set<br>up by default.                                            | Adjustment of the language | Set the language in<br>other language. The<br>language in this<br>device is English. |
| System Time  | This is current time<br>setting. The time is<br>maintained by the battery<br>when the device is turned<br>off. | Date and time changes.     | Set the time in the format:<br>[hh/mm/ss]                                            |
| System Date  | This is current date setting.                                                                                  | Date and time changes.     | Set the date in the format<br>[mm/dd/yyyy];                                          |

### 3.2.2 Advanced

Select the Advanced Tab from the setup menu to enter the advanced BIOS setup screen. You can select any of the items on the left frame of the screen to go to the sub menu for the item, such as CPU Configuration. You can use the <Arrow> keys enter all advanced BIOS setup options. The advanced BIOS setup menu is shown below. The submenus described on the following pages.

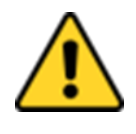

**Caution** Handle advanced BIOS settings page with caution. Any changes can affect the operation of your computer.

**Attention** Gérez la page des paramètres avancés du BIOS avec prudence. Toute modification peut affecter le fonctionnement de votre ordinateur.

|                                  |               | nsydeH20 Setup Utility | Rev. 5.0                                |
|----------------------------------|---------------|------------------------|-----------------------------------------|
| Main Advanced Security Power     | Boot Exit     |                        |                                         |
| [                                |               |                        |                                         |
|                                  |               |                        | Advanced Chipset Configuration Options. |
| ▶Chipset Configuration           |               |                        |                                         |
| ▶CPU Configuration               |               |                        |                                         |
| ▶Power & Performance             |               |                        |                                         |
| ▶System Agent (SA) Configuration |               |                        |                                         |
| ▶PCH-10 Configuration            |               |                        |                                         |
| ▶PCH-FW Configuration            |               |                        |                                         |
| ▶S10 F81968                      |               |                        |                                         |
|                                  |               |                        |                                         |
|                                  |               |                        |                                         |
|                                  |               |                        |                                         |
|                                  |               |                        |                                         |
|                                  |               |                        |                                         |
|                                  |               |                        |                                         |
|                                  |               |                        |                                         |
|                                  |               |                        |                                         |
|                                  |               |                        |                                         |
|                                  |               |                        |                                         |
|                                  |               |                        |                                         |
|                                  |               |                        |                                         |
|                                  |               |                        |                                         |
|                                  |               |                        |                                         |
|                                  |               |                        |                                         |
|                                  |               |                        |                                         |
|                                  |               |                        |                                         |
|                                  |               |                        |                                         |
|                                  |               |                        |                                         |
|                                  |               |                        |                                         |
|                                  |               |                        |                                         |
|                                  |               |                        |                                         |
|                                  |               |                        |                                         |
|                                  |               |                        |                                         |
|                                  |               |                        |                                         |
|                                  |               |                        |                                         |
|                                  |               |                        |                                         |
| F1 Help 1/                       | 1 Select Item | F5/F6 Change Values    | F9 Setup Defaults                       |
| Esc Exit +/                      | • Select Item | Enter Select 🕨 SubMenu | F10 Save and Exit                       |

| BIOS Setting                  | Description                                         | Setting Option | Effect        |
|-------------------------------|-----------------------------------------------------|----------------|---------------|
| CPU<br>Configuration          | Configures Trusted Computing parameters             | Enter          | Opens submenu |
| Power &<br>Performance        | Configures Power &<br>Performance parameters        | Enter          | Opens submenu |
| System Agent<br>Configuration | Configures System Agent<br>Configuration parameters | Enter          | Opens submenu |
| PCH-OI<br>Configuration       | Configures PCH-OI<br>parameters                     | Enter          | Opens submenu |
| PCH-FM<br>Configuration       | Configures PCH-FM<br>parameters                     | Enter          | Opens submenu |
| SIO F81866A                   | Configures SIO F81866A parameters                   | Enter          | Opens submenu |

### 3.2.2.1 CPU Configuration

|                                       | InsydeH20 Setup Utility                           | Rev. 5.0                            |
|---------------------------------------|---------------------------------------------------|-------------------------------------|
| Advanced                              |                                                   |                                     |
| CPU Configuration                     |                                                   | When enabled, a VMM can utilize the |
| Туре                                  | 11th Gen Intel(R) Core(TM) i5-113567 @<br>2.40GHz | provided by Vanderpool Technology.  |
| ID                                    | 0x806C1                                           |                                     |
| Speed                                 | 1400 MHz                                          |                                     |
| VHX                                   | Supported                                         |                                     |
| SMX/TXT                               | Not Supported                                     |                                     |
| Intel (VMX) Virtualization Technology | <enab led=""></enab>                              |                                     |
| ACTIVE Processor Lores                | <att></att>                                       |                                     |
|                                       | <pre><enabled></enabled></pre>                    |                                     |
|                                       |                                                   |                                     |
| F1 Help t/4 Select                    | Item F5/F6 Change Values                          | F9 Setup Defaults                   |

| BIOS Setting                                | Description                                                                                                    | Setting Option   | Effect                                                                                                    |
|---------------------------------------------|----------------------------------------------------------------------------------------------------|------------------|----------------------------------------------------------------------------------------------------|
| Intel (VMX)<br>Virtualization<br>Technology | Enable or disable Intel<br>Virtualization<br>Technology.                                                                        | Enable/Disable   | When enabled, a VMM<br>can utilize the<br>additional hardware<br>capabilities provided by<br>Vanderpool<br>Technology. |
| Active Processor<br>Cores                   | Number of core to<br>enable in each<br>processor package                                                                        | All / 1 / 2/ 3   | Select number of core<br>to enable in each<br>processor package                                                        |
| Hyper Threading                             | Intel Hyper-Threading<br>Technology allows a<br>single processor to<br>execute two or more<br>separate threads<br>concurrently. | Enable / Disable | Enable or disable<br>Hyper Threading                                                                                   |
| AES                                         | Enable or disable AES<br>(Advanced Encyption<br>Standard)                                                                       | Enable/Disable   | Enable or disable AES                                                                                                  |

### 3.2.2.2 F81886A Configuration

|                                                                                                    | Insy                               | deH20 Setup Utility                           | Rev. 5.0                                                                                                    |
|----------------------------------------------------------------------------------------------------|------------------------------------|-----------------------------------------------|----------------------------------------------------------------------------------------------------|
| Advanced                                                                                                    |                                    |                                               |                                                                                                    |
| Advanced<br>Serial Port A<br>Serial Port B<br>Serial Port C<br>Serial Port D<br>WDT<br>>Hardware Monitor<br>>GP10 Group 5 Configuration<br>>GP10 Group 8 Configuration | <pre></pre>                        |                                               | Configure Serial port using options :<br>[Disable] No Configuration [Enable] User<br>Configuration [Auto] EFI/OS chooses<br>configuration |
|                                                                                                    |                                    |                                               |                                                                                                    |
| F1 Help<br>Esc Exit                                                                                                    | 1/↓ Select Item<br>+/→ Select Item | F5/F6 Change Values<br>Enter Select ► SubMenu | F9 Setup Defaults<br>F10 Save and Exit                                                                                                    |

### 3.2.2.3 GPIO Configuration

|                                               | Insyde                     | 120 Setup Utility   | Rev. 5.0                                                  |
|-----------------------------------------------|----------------------------|---------------------|-----------------------------------------------------------|
| Advanced                                      |                            |                     |                                                           |
| General Purpose Group 5 Input/Outpu<br>GP1053 | ıt                         |                     | User can pull internal resistance<br>push-pull/open-drain |
| Internal Resistance                           | <push pull=""></push>      |                     |                                                           |
| Input/Output Mode<br>GP1054                   | <input/>                   |                     |                                                           |
| Internal Resistance                           | <push pull=""></push>      |                     |                                                           |
| Input/Output Mode<br>GP1055                   | <input/>                   |                     |                                                           |
| Internal Resistance                           | <push pull=""></push>      |                     |                                                           |
| Input/Output Mode<br>GP1056                   | <input/>                   |                     |                                                           |
| Internal Resistance                           | <push pull=""></push>      |                     |                                                           |
| Input/Output Mode                             | <input/>                   |                     |                                                           |
|                                               |                            | ν.                  |                                                           |
| F1 Help t/4<br>FSC Exit +/+                   | Select Item<br>Select Item | F5/F6 Change Values | F9 Setup Defaults<br>F10 Save and Exit                    |

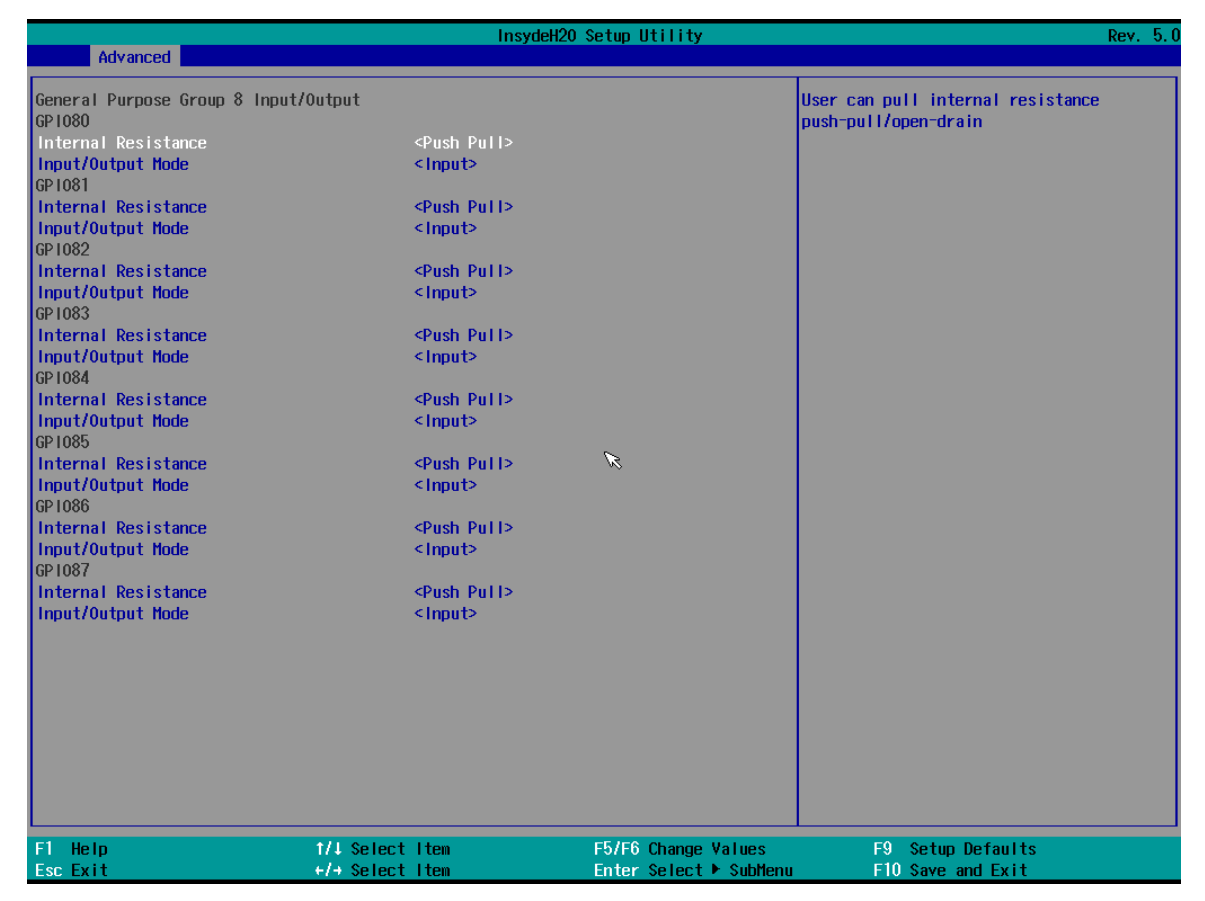

#### 3.2.2.4 Hardware Monitor

| <u> </u>              | Insydel              | 420 Setup Utility      | Rev. 5.0          |
|-----------------------|----------------------|------------------------|-------------------|
| Advanced              |                      |                        |                   |
| Hardware Monitor      |                      |                        |                   |
| Voltage               |                      |                        |                   |
| VCC (V)               | 3.440 V              |                        |                   |
| VCORE (V)             | 0.712 V              |                        |                   |
| V12s (V)              | 12.144 V             |                        |                   |
| V3.3S (V)             | 3.424 V              |                        |                   |
| VASB3 (V)             | 3.440 V              |                        |                   |
| VBAT                  | 3.216 V              |                        |                   |
| VASB5 (V)             | 5.160 V              |                        |                   |
| Temperature           |                      |                        |                   |
| Temperature 1 (°C/°F) | 40.0 C/ 104.0        | F                      |                   |
| Temperature 2 (°C/°F) | 40.0 C/ 104.0        | F                      |                   |
| Fan Spood             |                      |                        |                   |
| EAN1                  | Û DDM                |                        |                   |
| 1 PM I                | 0 RFII               | R                      |                   |
| EAN1 Mode             | <manua i=""></manua> |                        |                   |
| Output Value          | [100]                |                        |                   |
|                       |                      |                        |                   |
|                       |                      |                        |                   |
|                       |                      |                        |                   |
|                       |                      |                        |                   |
|                       |                      |                        |                   |
|                       |                      |                        |                   |
|                       |                      |                        |                   |
|                       |                      |                        |                   |
|                       |                      |                        |                   |
|                       |                      |                        |                   |
|                       |                      |                        |                   |
|                       |                      |                        |                   |
|                       |                      |                        |                   |
| F1 Help               | ↑/↓ Select Item      | F5/F6 Change Values    | F9 Setup Defaults |
| Esc Exit              | +/+ Select Item      | Enter Select 🕨 SubMenu | F10 Save and Exit |

### 3.2.2.5 PCH-IO Configuration

| Advanced                                                                                                    | Insydel                                    | 420 Setup Utility                             | Rev. 5.0                               |
|----------------------------------------------------------------------------------------------------|--------------------------------------------|-----------------------------------------------|----------------------------------------|
|                                                                                                    |                                            |                                               |                                        |
| PCH-10 Configuration                                                                                            |                                            |                                               | PCI Express Configuration settings     |
| <ul> <li>▶PC1 Express Configuration</li> <li>▶SATA And RST Configuration</li> <li>▶USB Configuration</li> </ul> |                                            |                                               |                                        |
| PCH LAN Controller<br>State After G3                                                                            | <enabled><br/>&lt;\$5 \$tate&gt;</enabled> |                                               |                                        |
|                                                                                                    |                                            | R                                             |                                        |
|                                                                                                    |                                            |                                               |                                        |
|                                                                                                    |                                            |                                               |                                        |
| F1 Help<br>Esc Exit                                                                                             | 1/4 Select Item<br>+/+ Select Item         | F5/F6 Change Values<br>Enter Select ► SubHenu | F9 Setup Defaults<br>F10 Save and Exit |

| BIOS Setting                   | Description                                                                                                    | Setting Option       | Effect         |
|--------------------------------|----------------------------------------------------------------------------------------------------|----------------------|----------------|
| PCI Express<br>Configuration   | PCI Express clock gating<br>enable/disable for each root<br>port.                                                     | Enter                | Opens sub-menu |
| SATA And RST<br>Configuratuion | Enable/ Disable SATA device                                                                                           | Enter                | Opens sub-menu |
| USB<br>Configuration           | Selectively enable/ disable<br>the corresponding USB port<br>from reporting a Device<br>Connection to the controller. | Enter                | Opens sub-menu |
| State After G3                 | System power state setting                                                                                            | S0 State<br>S5 State |                |

### 3.2.2.6 PCI Express Configuration

|                                                                                                    | Insyd                              | leH2O Setup Utility                           | Rev. 5.0                                |
|----------------------------------------------------------------------------------------------------|------------------------------------|-----------------------------------------------|-----------------------------------------|
| Advanced                                                                                                    |                                    |                                               |                                         |
| PCI Express Configuration                                                                                                    |                                    | I                                             | PCI Express Clock Gating Enable/Disable |
| PCI Express Clock Gating                                                                                                    | <enabled></enabled>                |                                               |                                         |
| <ul> <li>▶PCI Express Root Port 6</li> <li>PCI Express Root Port 7</li> <li>▶PCI Express Root Port 8</li> <li>▶PCI Express Root Port 13</li> </ul> | Reserved for e                     | :thernet                                      |                                         |
|                                                                                                    |                                    | ß                                             |                                         |
|                                                                                                    |                                    |                                               |                                         |
|                                                                                                    |                                    |                                               |                                         |
| F1 Help<br>Esc Exit                                                                                                    | 1/↓ Select Item<br>+/→ Select Item | F5/F6 Change Values<br>Enter Select ▶ SubMenu | F9 Setup Defaults<br>F10 Save and Exit  |

| PCI Express Root Port 6 <enabled> Control the PCI Express Root Port.</enabled> | Advanced                            | Insyde               | H2O Setup Utility   | Rev. 5.0                           |
|--------------------------------------------------------------------------------|-------------------------------------|----------------------|---------------------|------------------------------------|
| PCI Express Root Port 6 <enabled> Control the PCI Express Root Port.</enabled> | Huvanceu                            |                      |                     |                                    |
|                                                                                | Advanced<br>PCI Express Root Port 6 | <enab led=""></enab> | R                   | Control the PCI Express Root Port. |
| F1 Help f/4 Select Item F5/F6 Change Values F9 Setup Defaults                  | F1 Help                             | 1/1 Select Item      | F5/F6 Change Values | F9 Setup Defaults                  |
|                                                                                | LUC-LATT                            |                      |                     |                                    |

### 3.2.2.7 SATA and RST Configuration

|                                                                                                    | Insyc                                                                                                    | deH20 Setup Utility    | Rev. 5.0                    |
|----------------------------------------------------------------------------------------------------|----------------------------------------------------------------------------------------------------|------------------------|-----------------------------|
| Advanced                                                                                                    |                                                                                                    |                        |                             |
| SATA And RST Configuration                                                                                                    |                                                                                                    |                        | Enable/Disable SATA Device. |
| SATA Controller(s)<br>SATA Mode Selection                                                                                                    | <enabled><br/><ahcl></ahcl></enabled>                                                                                               |                        |                             |
| Serial ATA Port 0<br>Software Preserve<br>Port 0<br>Serial ATA Port 1<br>Software Preserve<br>Port 1<br>Serial ATA Port 2<br>Software Preserve<br>Port 2 | Empty<br>Unknown<br><enabled><br/>Empty<br/>Unknown<br/><enabled><br/>Empty<br/>Unknown<br/><enabled></enabled></enabled></enabled> |                        |                             |
|                                                                                                    |                                                                                                    | K                      |                             |
| F1 Help                                                                                                    | 1/↓ Select Item                                                                                                    | F5/F6 Change Values    | F9 Setup Defaults           |
| Esc Exit                                                                                                    | +/→ Select Item                                                                                                    | Enter Select 🕨 SubMenu | F10 Save and Exit           |

#### 3.2.2.8 USB Configuration

|                           | Insyde                             | H2O Setup Utility                             | Rev. 5.0                                                                                                    |
|---------------------------|------------------------------------|-----------------------------------------------|----------------------------------------------------------------------------------------------------|
| Advanced                  |                                    |                                               |                                                                                                    |
| USB Configuration         |                                    |                                               | Selectively Enable/Disable the<br>corresponding USB port from reporting a<br>Device Connection to the controller. |
| USB Port Disable Override | <disable></disable>                |                                               |                                                                                                    |
|                           |                                    |                                               |                                                                                                    |
|                           |                                    |                                               |                                                                                                    |
|                           |                                    |                                               |                                                                                                    |
|                           |                                    |                                               |                                                                                                    |
|                           |                                    |                                               |                                                                                                    |
|                           |                                    |                                               |                                                                                                    |
|                           |                                    |                                               |                                                                                                    |
|                           |                                    |                                               | ß                                                                                                    |
|                           |                                    |                                               |                                                                                                    |
| F1 Help<br>Esc Exit       | 1/↓ Select Item<br>+/→ Select Item | F5/F6 Change Values<br>Enter Select ► SubMenu | F9 Setup Defaults<br>F10 Save and Exit                                                                            |

### 3.2.2.9 ME Firmware Configuration

|                                                                                                    | InsydeH20                                                               | Setup Utility                                 | Rev. 5.0                                                           |
|----------------------------------------------------------------------------------------------------|-------------------------------------------------------------------------|-----------------------------------------------|--------------------------------------------------------------------|
| Advanced                                                                                                   |                                                                         |                                               |                                                                    |
| HE Firmware Version<br>HE Firmware Hode<br>HE Firmware SKU<br>HE Firmware Status 1<br>HE Firmware Status 2 | 12.0.35.1427<br>Normal Hode<br>Consumer SKU<br>0x90000255<br>0x86100106 |                                               | When Disabled ME will be put into ME<br>Temporarily Disabled Mode. |
| HE State                                                                                                   | <enabled></enabled>                                                     | K                                             |                                                                    |
| F1 Help<br>Esc Exit                                                                                        | 1/U Select Item<br>+/+ Select Item                                      | F5/F6 Change Values<br>Enter Select ► SubMenu | F9 Setup Defaults<br>F10 Save and Exit                             |

#### 3.2.2.10 Power & Performance

| Advanced                           | Ins             | ydeH20 Setup Utility   |                                 | Rev. 5. |
|------------------------------------|-----------------|------------------------|---------------------------------|---------|
| Power & Performance                |                 | CPL                    | U - Power Management Control Op | tions   |
| ⊧<br>▶CPU - Power Management Contr | ol              |                        |                                 |         |
|                                    |                 |                        |                                 |         |
|                                    |                 |                        |                                 |         |
|                                    |                 |                        |                                 |         |
|                                    |                 |                        |                                 |         |
|                                    |                 |                        |                                 |         |
|                                    |                 |                        |                                 |         |
|                                    |                 |                        |                                 |         |
|                                    |                 |                        |                                 |         |
|                                    |                 |                        |                                 |         |
|                                    |                 |                        |                                 |         |
|                                    |                 |                        |                                 |         |
|                                    |                 |                        |                                 |         |
|                                    |                 |                        |                                 |         |
|                                    |                 |                        |                                 |         |
|                                    |                 |                        |                                 | R       |
|                                    |                 |                        |                                 |         |
|                                    |                 |                        |                                 |         |
| 1 Help                             | 1/↓ Select Item | F5/F6 Change Values    | F9 Setup Defaults               |         |
| sc Exit                            | +/→ Select Item | Enter Select 🕨 SubMenu | FIO Save and Exit               |         |

| BIOS Setting       | Description           | Setting Option | Effect     |
|--------------------|-----------------------|----------------|------------|
| CPU – Power        | Configure CPU – Power | Enter          | Opens sub- |
| Management Control | Management parameters |                | menu       |

|                                                                                                    | Insyde                                                                      | 120 Setup Utility   |                                                  | Rev. 5.                              |
|----------------------------------------------------------------------------------------------------|-----------------------------------------------------------------------------|---------------------|--------------------------------------------------|--------------------------------------|
| Advanced                                                                                                    |                                                                             |                     |                                                  |                                      |
| CPU - Power Management Control<br>Boot performance mode<br>Intel(R) SpeedStep(tm)<br>Intel(R) SpeedStep(tm) | <max f<br="" non-turbo=""><enabled><br/><enabled></enabled></enabled></max> | ?er formance>       | Select the performance<br>BlOS will set starting | state that the<br>from reset vector. |
| Turbo Node                                                                                                  | <enabled></enabled>                                                         |                     |                                                  |                                      |
|                                                                                                    |                                                                             | R                   |                                                  |                                      |
|                                                                                                    |                                                                             |                     |                                                  |                                      |
| F1 Help 1/4                                                                                                 | Select Item                                                                 | F5/F6 Change Values | F9 Setup Defa                                    | ilts                                 |

| BIOS Setting                       | Description                                             | Setting Option                                                         | Effect                                                                                                    |
|------------------------------------|---------------------------------------------------------|------------------------------------------------------------------------|----------------------------------------------------------------------------------------------------|
| Boot<br>Performance<br>Mode        | Configure Boot<br>Performance Mode<br>parameters        | -Max non-turbo<br>performance<br>-Max battery<br>-Turbo<br>Performance | Select the performance state that<br>the BIOS will set starting from<br>reset vector                                                                     |
| Intel<br>SpeedStep (ta)            | Configure Intel<br>SpeedStep (ta)<br>parameters         | Enabled/<br>Disabled                                                   | Allows more than two frequency ranges to be supported                                                                                                    |
| Intel Speed<br>Shift<br>Technology | Configure Intel Speed<br>Shift Technology<br>parameters | Enabled/<br>Disabled                                                   | Enable/ Disable Intel Speed Shift<br>Technology support. Enabling will<br>expose the CPP v2 interface to<br>allow for hardware controlled P-<br>states   |
| -Turbo Mode                        | Enable or disable<br>Turbo Mode                         | Enabled/<br>Disabled                                                   | Enable/ Disable processor Turbo<br>Mode (requires EMTTM enabled<br>too). Auto means enabled, unless<br>max turbo ratio is bigger than 16 –<br>SKL AO W/A |
| C states                           | Enable or disable<br>C states                           | Enabled/<br>Disabled                                                   | Enable/ Disable CPU Power<br>Management. Allows COU to go<br>to C states when it is not 100%<br>utilized                                                 |
| Custom P-<br>state Table           | Configure Custom P-<br>state Table<br>parameters        | Enter                                                                  | Enters sub-menu                                                                                                    |
| -Number of P-<br>states            | Select the number of custom P-states.                   | [Number]                                                               | Set the number of custom P-<br>states. At least 2 states must be<br>present                                                                              |

### 3.2.2.11 System Agent (SA) Configuration

| Advanced                        | Insyde                  | 120 Setup Utility      | Rev. 5.0               |
|---------------------------------|-------------------------|------------------------|------------------------|
| System Agent (SA) Configuration |                         |                        | Graphics Configuration |
| SA PCIe Code Version<br>VT-d    | 7.0.110.64<br>Supported |                        |                        |
| ▶Graphics Configuration         |                         |                        |                        |
| VT-d                            | <enabled></enabled>     |                        |                        |
|                                 |                         |                        |                        |
|                                 |                         |                        |                        |
|                                 |                         |                        |                        |
|                                 |                         |                        |                        |
|                                 |                         | ß                      |                        |
|                                 |                         |                        |                        |
|                                 |                         |                        |                        |
|                                 |                         |                        |                        |
|                                 |                         |                        |                        |
|                                 |                         |                        |                        |
|                                 |                         |                        |                        |
|                                 |                         |                        |                        |
| F1 Help                         | t/↓ Select Item         | F5/F6 Change Values    | F9 Setup Defaults      |
| Esc Exit                        | +/→ Select Item         | Enter Select ► SubMenu | F10 Save and Exit      |

| BIOS Setting              | Description                                             | Setting Option      | Effect          |
|---------------------------|---------------------------------------------------------|---------------------|-----------------|
| Graphics<br>Configuration | Configure Graphics<br>Configuration<br>parameters       | Enter               | Opens sub-menu  |
| Vt-d                      | Intel® Virtualization<br>Technology for<br>Directed I/O | Enabled<br>Disabled | Vt-d capability |

### 3.2.2.11.1 Graphics Configuration

|                                                                           | InsydeH20                                                              | Setup Utility       | Rev. 5.0                                                |
|---------------------------------------------------------------------------|------------------------------------------------------------------------|---------------------|---------------------------------------------------------|
| Advanced                                                                  |                                                                        |                     |                                                         |
| Graphics Configuration                                                    | [21]                                                                   |                     | Graphics turbo IMON current values<br>supported (14-31) |
| Graphics lurbo inun current                                               | [31]                                                                   |                     |                                                         |
| Aperture Size<br>PSHI SUPPORT<br>DVMT Pre-Allocated<br>DVMT Total Gfx Mem | <256HB><br><d i="" led="" sab=""><br/>&lt;32H&gt;<br/>&lt;256H&gt;</d> |                     |                                                         |
|                                                                           |                                                                        |                     |                                                         |
|                                                                           |                                                                        | R                   |                                                         |
|                                                                           |                                                                        |                     |                                                         |
|                                                                           |                                                                        |                     |                                                         |
|                                                                           |                                                                        |                     |                                                         |
|                                                                           |                                                                        |                     |                                                         |
|                                                                           |                                                                        |                     |                                                         |
| F1 Help                                                                   | 1/J Select Item                                                        | F5/F6 Change Values | F9 Setup Defaults                                       |

| BIOS Setting          | Description                   | Setting Option                               | Effect                                                                                                    |
|-----------------------|-------------------------------|----------------------------------------------|----------------------------------------------------------------------------------------------------|
| Internal Graphics     | Internal Graphics settings    | Auto<br>Enabled<br>Disabled                  | Keep IGFX enabled based on the setup options                                                                                                    |
| Aperture Size         | Select the aperture size      | 128MB<br>256MB<br>512MB<br>1024MB<br>2048 MB | Select the aperture size<br>Note: Above 4MB MMIO BIOS<br>assignment is automatically<br>enabled when selecting 2048MB<br>aperture. To use this feature<br>please disable CSM port |
| DVMT Pre-Allocated    | Select DVMT Pre-<br>Allocated | 0M~60M                                       | Select DVMT 5.0 Pre-Allocated<br>(Fixed) Graphic Memory size<br>used by Internal Graphic Device                                                                                   |
| DVMT Total Gfx<br>Mem | Select DVMT<br>Total Gfx Mem  | 256M<br>128M<br>MAX                          | Select DVMT 5.0 Total Graphic<br>Memory size used by the<br>Internal Graphic Device                                                                                               |
| Gfx Low Power<br>Mode | Select Gfx Low<br>Power Mode  | Enabled/<br>Disabled                         | This option is applicable for SFF only                                                                                                    |

#### 3.2.2.7.2 Vt-d

| Advanced                     | InsydeH20 S                             | Setup Utility                                 | Rev.                                   |
|------------------------------|-----------------------------------------|-----------------------------------------------|----------------------------------------|
| System Agent (SA) Configur   | ation                                   | VT-c                                          | d capability                           |
| SA PCIe Code Version<br>VT-d | 7. 0. 110. 64<br>Supported              |                                               |                                        |
| ▶Graphics Configuration      |                                         |                                               |                                        |
| VT-d                         | <enab led=""></enab>                    |                                               |                                        |
|                              |                                         | /T−d<br>sal%ed<br>ib led                      |                                        |
| F1 Help<br>Esc Exit          | 1/↓ Select Item<br>+/→ Select Item      | F5/F6 Change Values<br>Enter Select ► SubMenu | F9 Setup Defaults<br>F10 Save and Exit |
| OS Sotting                   | Description                             | Sotting Option                                | Effoot                                 |
| -d                           | Intel® Virtualization<br>Technology for | Enabled<br>Disabled                           | Vt-d capability                        |

### 3.2.3 Boot

|                                                                                                    | InsydeH2                                                                                                    | 0 Setup Utility                               | Rev. 5.0                                                                                                    |
|----------------------------------------------------------------------------------------------------|----------------------------------------------------------------------------------------------------|-----------------------------------------------|----------------------------------------------------------------------------------------------------|
| Main Advanced Security Pow                                                                                          | wer Boot Exit                                                                                                    |                                               |                                                                                                    |
| Quick Boot<br>Quiet Boot<br>Network Stack<br>PXE Boot capability<br>ACP1 Selection<br>Timeout<br>Automatic Failover | <d i="" led="" sab=""><br/><d i="" led="" sab=""><br/><d i="" led="" sab=""><br/><d i="" led="" sab=""><br/><acp 0="" i5.=""><br/>[0]<br/><enab led=""></enab></acp></d></d></d></d> |                                               | Allows InsydeH20 to skip certain tests<br>while booting. This will decrease the<br>time needed to boot the system. |
| ▶Boot Type Order                                                                                                    |                                                                                                    |                                               |                                                                                                    |
| • boot Type of der                                                                                                  |                                                                                                    |                                               |                                                                                                    |
|                                                                                                    |                                                                                                    |                                               |                                                                                                    |
|                                                                                                    |                                                                                                    |                                               |                                                                                                    |
|                                                                                                    |                                                                                                    | R                                             |                                                                                                    |
|                                                                                                    |                                                                                                    |                                               |                                                                                                    |
|                                                                                                    |                                                                                                    |                                               |                                                                                                    |
|                                                                                                    |                                                                                                    |                                               |                                                                                                    |
|                                                                                                    |                                                                                                    |                                               |                                                                                                    |
|                                                                                                    |                                                                                                    |                                               |                                                                                                    |
|                                                                                                    |                                                                                                    |                                               |                                                                                                    |
|                                                                                                    |                                                                                                    |                                               |                                                                                                    |
| F1 Help<br>Esc Exit                                                                                                 | 1/↓ Select Item<br>+/+ Select Item                                                                                                    | F5/F6 Change Values<br>Enter Select ► SubMenu | F9 Setup Defaults<br>F10 Save and Exit                                                                             |

| BIOS Setting       | Description                 | Setting Option      | Effect                                                                                                    |
|--------------------|-----------------------------|---------------------|----------------------------------------------------------------------------------------------------|
| Boot Type          | Boot Type<br>configuration  | UEFI Boot Type      | Select boot type to Dual type,<br>Legacy type or UEFI type                                                           |
| Quick Boot         | Quick Boot configuration    | Enabled<br>Disabled | Allows InsydeH20 to skip certain<br>tests while booting. This will<br>decrease the time needed to boot<br>the system |
| Quiet Boot         | Quiet Boot<br>configuration | Enabled<br>Disabled | Disable or enable booting in text Mode.                                                                              |
| Timeout            | Timeout                     | [Value]             | Timeout settings                                                                                                    |
| Automatic Failover |                             | Enable              | If boot to default device fail, it will directly try to boot next device                                             |
|                    |                             | Disable             | If boot to default device fail, it will<br>pop warning message then go to<br>firmware UI                             |
| Boot Type Order    | Boot Type<br>Order          | Enter               | Opens sub-menu                                                                                                    |

|                                         | Ins                                | ydeH20 Setup Utility                          | Rev. 5.                                |
|-----------------------------------------|------------------------------------|-----------------------------------------------|----------------------------------------|
|                                         | Boot                               |                                               |                                        |
| Boot Type Order                         |                                    |                                               |                                        |
| USB<br>BEV<br>Hard Disk Drive<br>Others |                                    |                                               |                                        |
| ▶0thers                                 |                                    |                                               |                                        |
|                                         |                                    |                                               |                                        |
|                                         |                                    |                                               |                                        |
|                                         |                                    |                                               |                                        |
|                                         |                                    |                                               |                                        |
|                                         |                                    | <i>K</i>                                      |                                        |
|                                         |                                    |                                               |                                        |
|                                         |                                    |                                               |                                        |
|                                         |                                    |                                               |                                        |
|                                         |                                    |                                               |                                        |
|                                         |                                    |                                               |                                        |
|                                         |                                    |                                               |                                        |
|                                         |                                    |                                               |                                        |
| F1 Help<br>Esc Exit                     | ↑/↓ Select Item<br>+/+ Select Item | F5/F6 Change Values<br>Enter Select ▶ SubMenu | F9 Setup Defaults<br>F10 Save and Exit |

### 3.2.3.1 Boot Type Order

|                             | Ins             | ydeH20 Setup Utility | Rev. 5.0          |
|-----------------------------|-----------------|----------------------|-------------------|
|                             | Boot            |                      |                   |
| Boot Type Order             |                 | Boo                  | ot Type Order     |
| USB                         |                 |                      |                   |
| BEV                         |                 |                      |                   |
| Hard Disk Drive<br>Others   |                 |                      |                   |
| ▶Hard Disk Drive<br>▶Others |                 |                      |                   |
|                             |                 |                      |                   |
|                             |                 |                      |                   |
|                             |                 |                      |                   |
|                             |                 |                      |                   |
|                             |                 |                      |                   |
|                             |                 |                      |                   |
|                             |                 |                      |                   |
|                             |                 |                      | ß                 |
|                             |                 |                      |                   |
| F1 Help                     | 1/1 Select Item | F5/F6 Change Values  | F9 Setup Defaults |

| BIOS Setting   | Description                     | Setting Option | Effect         |
|----------------|---------------------------------|----------------|----------------|
| Hard Disk Type | Hard Disk Type<br>configuration | Enter          | Opens Sub-menu |
| Others         | Other configuration             | Enter          | Opens Sub-menu |

### 3.2.3.2 Others

|                    | Ins             | ydeH20 Setup Utility   |                   | Rev. 5.0 |
|--------------------|-----------------|------------------------|-------------------|----------|
|                    | Boot            |                        |                   |          |
| Others             |                 | 0 th                   | iers              |          |
| Internal EFI Shell |                 |                        |                   |          |
|                    |                 |                        |                   |          |
|                    |                 |                        |                   |          |
|                    |                 |                        |                   |          |
|                    |                 |                        |                   |          |
|                    |                 |                        |                   |          |
|                    |                 |                        |                   |          |
|                    |                 |                        |                   |          |
|                    |                 |                        |                   |          |
|                    |                 |                        |                   |          |
|                    |                 |                        |                   |          |
|                    |                 |                        |                   |          |
|                    |                 |                        |                   |          |
|                    |                 |                        |                   |          |
|                    |                 |                        |                   |          |
|                    |                 |                        |                   |          |
|                    |                 |                        |                   | R        |
|                    |                 |                        |                   |          |
|                    |                 |                        |                   |          |
| F1 Help            | t/↓ Select Item | F5/F6 Change Values    | F9 Setup Defaults |          |
| Esc Exit           | +/→ Select Item | Enter Select ▶ SubMenu | FIO Save and Exit |          |

# 3.2.4 Security

|                                                                                                    | InsydeH2                    | 20 Setup Utility                             | Rev. 5.0                       |
|----------------------------------------------------------------------------------------------------|-----------------------------|----------------------------------------------|--------------------------------|
| Main Advanced Security Powe                                                                                                    | er Boot Exit                |                                              |                                |
| HainAdvancedSecurityPoweCurrent TPM DeviceTPM StateTPM Active PCR Hash AlgorithmTPM Hardware Supported Hash AlgorithmTFE Protocol VersionTPM AvailabilityTPM OperationClearClear TPMSupervisor PasswordSet Supervisor PasswordSet All Hdd PasswordSet All Haster Hdd Password>Storage Password Setup Page | er Boot Exit<br><pre></pre> | Enabled, 0wned<br>}384<br>3384<br>3_256<br>≫ | E Protocol Version: 1.0 or 1.1 |
| F1 Help                                                                                                    | 1/1 Select Item             | F5/F6 Change Values                          | F9 Setup Defaults              |

| BIOS Setting               | Description                       | Setting Option        | Effect                                                                                                   |
|----------------------------|-----------------------------------|-----------------------|----------------------------------------------------------------------------------------------------|
| TrEE Protocol              | Choose TrEE                       | 1.0                   | TrEE Protovol                                                                                            |
| Version                    | Protocol Version                  | 1.1                   | Version: 1.0 or 1.1                                                                                      |
| TPM Availability           | TPM Availability<br>configuration | Available<br>Hidden   | When hidden don't exposes TPM to 0                                                                       |
| TPM Operation              | TPM Operation configuration       | []                    | Select one of the<br>supported operation<br>to change TPM2state                                          |
| Clear TPM                  | Clear TPM configuration           | []                    | Select to Clear TPM                                                                                      |
| Set Supervisor<br>Password | Set Supervisor<br>Password        | Enter New<br>password | Install or Change the<br>password and the<br>length of password<br>must be greater than<br>one character |

## 3.2.5 Power

|                                | Insyde#2                                      | 20 Setup Utility    | Rev. 5.0                                                                                                    |
|--------------------------------|-----------------------------------------------|---------------------|----------------------------------------------------------------------------------------------------|
| Main Advanced Security Po      | wer Boot Exit                                 |                     |                                                                                                    |
| Wake on PME<br>Auto Wake on S5 | <enabled><br/><disabled></disabled></enabled> |                     | Determines the action taken when the<br>system power is off and a PCI Power<br>Hanagement Enable wake up event occurs. |
|                                |                                               |                     |                                                                                                    |
|                                |                                               |                     |                                                                                                    |
|                                |                                               | R                   |                                                                                                    |
|                                |                                               |                     |                                                                                                    |
|                                |                                               |                     |                                                                                                    |
| F1 Help<br>For Fylt            | 1/4 Select Item                               | F5/F6 Change Values | F9 Setup Defaults<br>F10 Save and Evit                                                                                 |

| BIOS Setting    | Description     | Setting Option | Effect                |
|-----------------|-----------------|----------------|-----------------------|
| ACPI S3         | ACPI S3         | Disabled       | Enable/ Disable ACPI  |
|                 | configuration   | Enabled        | S1/S3 Sleep state     |
| Auto Wake on S5 | Auto Wake on S5 | Disabled       | Auto Wake on S5, by   |
|                 | configuration   | By Every Day   | Day or Month or fixed |
|                 |                 | By Every Month | time of every day     |

# <u>3.2.6 Exit</u>

|                                                                                                    |                                    | InsydeH20 Setup Utility                       | Rev. 5.0                                 |
|----------------------------------------------------------------------------------------------------|------------------------------------|-----------------------------------------------|------------------------------------------|
| Main Advanced Security                                                                                                    | Power Boot Exit                    |                                               |                                          |
| Hain Advanced Security<br>Exit Saving Changes<br>Save Change Without Exit<br>Exit Discarding Changes<br>Load Optimal Defaults<br>Load Custom Defaults<br>Save Custom Defaults<br>Discard Changes | Power Boot Exit                    |                                               | Exit system setup and save your changes. |
|                                                                                                    |                                    |                                               | R                                        |
| F1 Help<br>Esc Exit                                                                                                    | 1/↓ Select Item<br>+/→ Select Item | F5/F6 Change Values<br>Enter Select ► SubMenu | F9 Setup Defaults<br>F10 Save and Exit   |

# **Chapter 4: Technical Support**

This chapter includes the directory for technical support. Free technical support is available from our engineers every business day. We are always ready to give advice on application requirements or specific information on the installation and operation of any of our products. If any problem occurs fill in problem report form enclosed and immediately contact us.

# **4.1 Software Developer Support**

We provide the SDK in the User Manual and SDK CD, or you can download the SDK from Winmate Download Center.

The list of SDK for Rack Mount Pnael PC:

| ltem | Туре    | Description      |
|------|---------|------------------|
| 1    | SDK     | Watchdog SDK     |
| 2    | Utility | Watchdog Utility |

#### Winmate Download Center:

Go to <a href="https://www.winmate.com/">https://www.winmate.com/</a> Support > Download Center

# **4.2 Problem Report Form**

#### Military Grade Rack Mount Panel PC

| Customer name: |       |
|----------------|-------|
| Company:       |       |
| Tel.:          | Fax:  |
| E-mail:        | Date: |

Product Serial Number:

**Problem Description:** Please describe the problem as clearly as possible. Detailed description of the occurred problem will allow us to find the best solution to solve the problem as soon as possible.

# Appendix

This chapter contains additional product information, including troubleshooting guide and frequency table

# **Appendix A: Technical Specifications**

| Model                  | R15IT3S-                                                                               | R17IT3S-                                                                               | R19IT3S-                                                                               | W22IT3S-                                                                               | W24IT3S-                                                                               | W32IT3S-                                                                               |
|------------------------|----------------------------------------------------------------------------------------|----------------------------------------------------------------------------------------|----------------------------------------------------------------------------------------|----------------------------------------------------------------------------------------|----------------------------------------------------------------------------------------|----------------------------------------------------------------------------------------|
| Name                   | MLA3FP                                                                                 | MLA1FP                                                                                 | MLA3FP                                                                                 | MLA3FP                                                                                 | MLA2FP                                                                                 | MLA3FP                                                                                 |
| Display                |                                                                                        |                                                                                        |                                                                                        |                                                                                        |                                                                                        |                                                                                        |
| Size                   | 15.0 inches                                                                            | 17.0 inches                                                                            | 19.0 inches                                                                            | 21.5 inches                                                                            | 23.8 inches                                                                            | 32.0 inches                                                                            |
| Resolution             | 1024 x 768                                                                             | 1280 x 1024                                                                            | 1280 x 1024                                                                            | 1920 x 1080                                                                            | 1920 x 1080                                                                            | 1920 x 1080                                                                            |
| Contrast<br>Ratio      | 2500:1                                                                                 | 1000:1                                                                                 | 1000:1                                                                                 | 3000:1                                                                                 | 3000:1                                                                                 | 4000:1                                                                                 |
| Brightness             | 500 nits                                                                               | 350 nits                                                                               | 350 nits                                                                               | 250 nits                                                                               | 250 nits                                                                               | 400 nits                                                                               |
| Viewing<br>Angle       | 88,88,88,88                                                                            | 85,85,80,80                                                                            | 85,85,80,80                                                                            | 89,89,89,89                                                                            | 89,89,89,89                                                                            | 89,89,89,89                                                                            |
| Touch/<br>Glass        | Projected<br>Capacitive<br>Multi Touch<br>Screen                                       | Projected<br>Capacitive<br>Multi Touch<br>Screen                                       | Projected<br>Capacitive<br>Multi Touch<br>Screen                                       | Projected<br>Capacitive<br>Multi Touch<br>Screen                                       | Projected<br>Capacitive<br>Multi Touch<br>Screen                                       | Projected<br>Capacitive<br>Multi Touch<br>Screen                                       |
| System Spec            | ification                                                                              |                                                                                        |                                                                                        |                                                                                        |                                                                                        |                                                                                        |
| Processor              | Intel® Core™<br>i5 -8265U (6M<br>Cache, 1.6<br>GHz up to 3.9<br>GHz)                   | Intel® Core™<br>i5 -8265U (6M<br>Cache, 1.6<br>GHz up to 3.9<br>GHz)                   | Intel® Core™<br>i5 -8265U (6M<br>Cache, 1.6<br>GHz up to 3.9<br>GHz)                   | Intel® Core™<br>i5 -8265U (6M<br>Cache, 1.6<br>GHz up to 3.9<br>GHz)                   | Intel® Core™<br>i5 -8265U (6M<br>Cache, 1.6<br>GHz up to 3.9<br>GHz)                   | Intel® Core™<br>i5 -8265U (6M<br>Cache, 1.6<br>GHz up to 3.9<br>GHz)                   |
| Memory                 | 1 x SO-DIMM,<br>DDR4 2400<br>MHz, 4 GB<br>(Default)<br>Up to 32 GB<br>(Optional)       | 1 x SO-DIMM,<br>DDR4 2400<br>MHz, 4 GB<br>(Default)<br>Up to 32 GB<br>(Optional)       | 1 x SO-DIMM,<br>DDR4 2400<br>MHz, 4 GB<br>(Default)<br>Up to 32 GB<br>(Optional)       | 1 x SO-DIMM,<br>DDR4 2400<br>MHz, 4 GB<br>(Default)<br>Up to 32 GB<br>(Optional)       | 1 x SO-DIMM,<br>DDR4 2400<br>MHz, 4 GB<br>(Default)<br>Up to 32 GB<br>(Optional)       | 1 x SO-DIMM,<br>DDR4 2400<br>MHz, 4 GB<br>(Default)<br>Up to 32 GB<br>(Optional)       |
| Storage                | 1 x M.2 2242<br>B-key SSD 64<br>GB<br>up to 512 GB<br>(Optional)                       | 1 x M.2 2242<br>B-key SSD 64<br>GB<br>up to 512 GB<br>(Optional)                       | 1 x M.2 2242<br>B-key SSD 64<br>GB<br>up to 512 GB<br>(Optional)                       | 1 x M.2 2242<br>B-key SSD 64<br>GB<br>up to 512 GB<br>(Optional)                       | 1 x M.2 2242<br>B-key SSD 64<br>GB<br>up to 512 GB<br>(Optional)                       | 1 x M.2 2242<br>B-key SSD 64<br>GB<br>up to 512 GB<br>(Optional)                       |
| Ethernet<br>controller | Intel® Ethernet<br>Controller<br>I210-AT +<br>Intel® Ethernet<br>Connection<br>I219-LM | Intel® Ethernet<br>Controller<br>I210-AT +<br>Intel® Ethernet<br>Connection<br>I219-LM | Intel® Ethernet<br>Controller<br>I210-AT +<br>Intel® Ethernet<br>Connection<br>I219-LM | Intel® Ethernet<br>Controller<br>I210-AT +<br>Intel® Ethernet<br>Connection<br>I219-LM | Intel® Ethernet<br>Controller<br>I210-AT +<br>Intel® Ethernet<br>Connection<br>I219-LM | Intel® Ethernet<br>Controller<br>I210-AT +<br>Intel® Ethernet<br>Connection<br>I219-LM |
| Operating<br>System    | Windows 10<br>IoT Enterprise<br>(Optional)                                             | Windows 10<br>IoT Enterprise<br>(Optional)                                             | Windows 10<br>IoT Enterprise<br>(Optional)                                             | Windows 10<br>IoT Enterprise<br>(Optional)                                             | Windows 10<br>IoT Enterprise<br>(Optional)                                             | Windows 10<br>IoT Enterprise<br>(Optional)                                             |
| Mechanical             | · · · ·                                                                                | ,                                                                                      | ,                                                                                      | , i <i>j</i>                                                                           | , i <i>j</i>                                                                           | · · · ·                                                                                |
| Dimension,<br>mm       | 402 x 321 x 70                                                                         | 482.6 x 399.3<br>x 79.6                                                                | 482.6 x 399.3<br>x 79.6                                                                | 580 x 384 x<br>71                                                                      | 635.2 x 430.9<br>x 66                                                                  | 825 x 500 x<br>87.2                                                                    |
| Mounting               | Rack Mount/<br>VESA Mount                                                              | Rack Mount/<br>VESA Mount                                                              | Rack Mount/<br>VESA Mount                                                              | Rack Mount/<br>VESA Mount                                                              | Rack Mount/<br>VESA Mount                                                              | Rack Mount/<br>VESA Mount                                                              |
| Enclosure              | Metal Housing<br>with Aluminum<br>Bezel                                                | Metal Housing<br>with Aluminum<br>Bezel                                                | Metal Housing<br>with Aluminum<br>Bezel                                                | Metal Housing<br>with Aluminum<br>Bezel                                                | Metal Housing<br>with Aluminum<br>Bezel                                                | Metal Housing<br>with Aluminum<br>Bezel                                                |
| Cooling                | Fanless<br>Dosign                                                                      | Fanless<br>Dosign                                                                      | Fanless<br>Dosign                                                                      | Fanless<br>Dosign                                                                      | Fanless<br>Dosign                                                                      | Fanless<br>Dosign                                                                      |
| System                 | Design                                                                                 | Design                                                                                 | Design                                                                                 | Design                                                                                 | Design                                                                                 | Design                                                                                 |

This section includes product technical specifications.

| Environment           |                                                                                                    |                                                                                                    |                                                                                                    |                                                                                                    |                                                                                                    |                                                                                                    |
|-----------------------|----------------------------------------------------------------------------------------------------|----------------------------------------------------------------------------------------------------|----------------------------------------------------------------------------------------------------|----------------------------------------------------------------------------------------------------|----------------------------------------------------------------------------------------------------|----------------------------------------------------------------------------------------------------|
| Operating<br>Humidity | 10% to 95%<br>RH                                                                                                    | 10% to 95%<br>RH                                                                                                    | 10% to 95%<br>RH                                                                                                    | 10% to 95%<br>RH                                                                                                    | 10% to 95%<br>RH                                                                                                    | 10% to 95%<br>RH                                                                                                    |
| Operating<br>Temp.    | -20°C~60°C                                                                                                    | -20°C~60°C                                                                                                    | -20°C~60°C                                                                                                    | -20°C~60°C                                                                                                    | -20°C~60°C                                                                                                    | -20°C~60°C                                                                                                    |
| Storage<br>Temp.      | -30°C~70°C                                                                                                    | -30°C~70°C                                                                                                    | -30°C~70°C                                                                                                    | -30°C~70°C                                                                                                    | -30°C~70°C                                                                                                    | -30°C~70°C                                                                                                    |
| IO Ports              |                                                                                                    |                                                                                                    |                                                                                                    |                                                                                                    |                                                                                                    |                                                                                                    |
| USB Port              | 2 x USB 3.2<br>Gen 1                                                                                                    | 2 x USB 3.2<br>Gen 1                                                                                                    | 2 x USB 3.2<br>Gen 1                                                                                                    | 2 x USB 3.2<br>Gen 1                                                                                                    | 2 x USB 3.2<br>Gen 1                                                                                                    | 2 x USB 3.2<br>Gen 1                                                                                                    |
| Serial Port           | 1 x<br>RS232/422/<br>485 (Default<br>RS232)                                                                                                    | 1 x<br>RS232/422/<br>485 (Default<br>RS232)                                                                                                    | 1 x<br>RS232/422/<br>485 (Default<br>RS232)                                                                                                    | 1 x<br>RS232/422/<br>485 (Default<br>RS232)                                                                                                    | 1 x<br>RS232/422/<br>485 (Default<br>RS232)                                                                                                    | 1 x<br>RS232/422/<br>485 (Default<br>RS232)                                                                                                    |
| Video                 | 1 x HDMI                                                                                                    | 1 x HDMI                                                                                                    | 1 x HDMI                                                                                                    | 1 x HDMI                                                                                                    | 1 x HDMI                                                                                                    | 1 x HDMI                                                                                                    |
| LAN                   | 2 x RJ-45                                                                                                    | 2 x RJ-45                                                                                                    | 2 x RJ-45                                                                                                    | 2 x RJ-45                                                                                                    | 2 x RJ-45                                                                                                    | 2 x RJ-45                                                                                                    |
| Power                 | 1                                                                                                    | 1                                                                                                    |                                                                                                    | 1                                                                                                    | 1                                                                                                    |                                                                                                    |
| Power<br>Rating       | AC 100~240V,<br>Universal,<br>±10%<br>DC 9~36V,<br>±10%<br>(Optional)                                                                                                    | AC 100~240V,<br>Universal,<br>±10%<br>DC 9~36V,<br>±10%<br>(Optional)                                                                                                    | AC 100~240V,<br>Universal,<br>±10%<br>DC 9~36V,<br>±10%<br>(Optional)                                                                                                    | AC 100~240V,<br>Universal,<br>±10%<br>DC 9~36V,<br>±10%<br>(Optional)                                                                                                    | AC 100~240V,<br>Universal,<br>±10%<br>DC 9~36V,<br>±10%<br>(Optional)                                                                                                    | AC 100~240V,<br>Universal,<br>±10%<br>DC 9~36V,<br>±10%<br>(Optional)                                                                                                    |
| Control               | , , ,                                                                                                    | , ,                                                                                                    | , , , , , , , , , , , , , , , , , , ,                                                                                                    | , , ,                                                                                                    | , ,                                                                                                    | , , , , , , , , , , , , , , , , , , ,                                                                                                    |
| Button                | 8 Key OSD<br>Control Pad:<br>Power,<br>Brightness<br>DOWN,<br>Brightness<br>UP, Night,<br>Day, Auto /<br>Manual,<br>Reset, Lock                                                                       | 8 Key OSD<br>Control Pad:<br>Power,<br>Brightness<br>DOWN,<br>Brightness UP,<br>Night, Day,<br>Auto / Manual,<br>Reset, Lock                                                                          | 8 Key OSD<br>Control Pad:<br>Power,<br>Brightness<br>DOWN,<br>Brightness<br>UP, Night,<br>Day, Auto /<br>Manual,<br>Reset, Lock                                                                       | 8 Key OSD<br>Control Pad:<br>Power,<br>Brightness<br>DOWN,<br>Brightness<br>UP, Night,<br>Day, Auto /<br>Manual,<br>Reset, Lock                                                                       | 8 Key OSD<br>Control Pad:<br>Power,<br>Brightness<br>DOWN,<br>Brightness<br>UP, Night,<br>Day, Auto /<br>Manual,<br>Reset, Lock                                                                       | 8 Key OSD<br>Control Pad:<br>Power,<br>Brightness<br>DOWN,<br>Brightness<br>UP, Night,<br>Day, Auto /<br>Manual,<br>Reset, Lock                                                                       |
| Compliance            |                                                                                                    |                                                                                                    |                                                                                                    |                                                                                                    |                                                                                                    |                                                                                                    |
| MIL-STD<br>461E/F     | RE101 /<br>RE102<br>CE101 / CE<br>101<br>with EMI<br>Glass / Touch<br>(Optional)<br>RS101 / RS<br>103<br>CS101 / CS<br>106 / CS 109 /<br>CS 114 / CS<br>115 / CS<br>116<br>Vibration<br>Method 514.5, | RE101 /<br>RE102<br>CE101 / CE<br>101<br>with EMI<br>Glass / Touch<br>(Optional)<br>RS101 / RS<br>103<br>CS101 / CS<br>106 / CS 109 /<br>CS 114 / CS<br>115 / CS<br>116<br>Vibration<br>Method 514.5, | RE101 /<br>RE102<br>CE101 / CE<br>101<br>with EMI<br>Glass / Touch<br>(Optional)<br>RS101 / RS<br>103<br>CS101 / CS<br>106 / CS 109 /<br>CS 114 / CS<br>115 / CS<br>116<br>Vibration<br>Method 514.5, | RE101 /<br>RE102<br>CE101 / CE<br>101<br>with EMI<br>Glass / Touch<br>(Optional)<br>RS101 / RS<br>103<br>CS101 / CS<br>106 / CS 109 /<br>CS 114 / CS<br>115 / CS<br>116<br>Vibration<br>Method 514.5, | RE101 /<br>RE102<br>CE101 / CE<br>101<br>with EMI<br>Glass / Touch<br>(Optional)<br>RS101 / RS<br>103<br>CS101 / CS<br>106 / CS 109 /<br>CS 114 / CS<br>115 / CS<br>116<br>Vibration<br>Method 514.5, | RE101 /<br>RE102<br>CE101 / CE<br>101<br>with EMI<br>Glass / Touch<br>(Optional)<br>RS101 / RS<br>103<br>CS101 / CS<br>106 / CS 109 /<br>CS 114 / CS<br>115 / CS<br>116<br>Vibration<br>Method 514.5, |
| MIL-STD<br>810F/G     | Humidity<br>Method 507.4,<br>Transit Drop<br>Method516.5                                                                                                    | Humidity<br>Method 507.4,<br>Transit Drop<br>Method516.5                                                                                                    | Humidity<br>Method 507.4,<br>Transit Drop<br>Method516.5                                                                                                    | Humidity<br>Method 507.4,<br>Transit Drop<br>Method516.5                                                                                                    | Humidity<br>Method 507.4,<br>Transit Drop<br>Method516.5                                                                                                    | Humidity<br>Method 507.4,<br>Transit Drop<br>Method516.5                                                                                                    |
| Certification         |                                                                                                    |                                                                                                    |                                                                                                    |                                                                                                    |                                                                                                    |                                                                                                    |
| Certification         | CE, FCC                                                                                                    | CE, FCC                                                                                                    | CE, FCC                                                                                                    | CE, FCC                                                                                                    | CE, FCC                                                                                                    | CE, FCC                                                                                                    |
|                       | ,                                                                                                    | ,                                                                                                    |                                                                                                    |                                                                                                    | ,                                                                                                    | ,                                                                                                    |

| Accessory |                |                |                |                |                |                |
|-----------|----------------|----------------|----------------|----------------|----------------|----------------|
| Accessory | 1 x Manual     | 1 x Manual     | 1 x Manual     | 1 x Manual     | 1 x Manual     | 1 x Manual     |
|           | (Hardcopy),    | (Hardcopy),    | (Hardcopy),    | (Hardcopy),    | (Hardcopy),    | (Hardcopy),    |
|           | 1 x Driver CD, | 1 x Driver CD, | 1 x Driver CD, | 1 x Driver CD, | 1 x Driver CD, | 1 x Driver CD, |
|           | 1 x Power      | 1 x Power      | 1 x Power      | 1 x Power      | 1 x Power      | 1 x Power      |
|           | Cord           | Cord           | Cord           | Cord           | Cord           | Cord           |
|           | (MIL-DTL-389   | (MIL-DTL-389   | (MIL-DTL-389   | (MIL-DTL-389   | (MIL-DTL-389   | (MIL-DTL-389   |
|           | 99/1)          | 99/1)          | 99/1)          | 99/1)          | 99/1)          | 99/1)          |

# **Appendix B: Military Grade Compliance**

This section includes description of military grade compliance.

#### Military Grade EMC Compliance

| EMC (MIL-STD 461E/F Compliance) |                     |                 |                                                |  |  |  |
|---------------------------------|---------------------|-----------------|------------------------------------------------|--|--|--|
| EMC Test Spec                   | Type of Test        | Frequency Range | Requirement                                    |  |  |  |
| CE101                           | Conducted Emissions | 30Hz ~10kHz     | 30Hz ~ 1kHz :110 dB 1k-<br>10k:110-90 dB       |  |  |  |
| CE102                           | Conducted Emissions | 30Hz ~10kHz     | 10kHz ~ 500KHz: 100-66dB,<br>500KHz~10MHz:66dB |  |  |  |
| RE101                           | Radiated Emissions  | 30Hz ~100kHz    | 30~100k :180-110 dBpT                          |  |  |  |
| RE102                           | Radiated Emissions  | 10kHz ~-18GHz   | 2MHz~18G Hz: 44-89 dB                          |  |  |  |

#### Military Grade Environmental Compliance

| Environmental (MIL-STD 810F/G Compliance) |                                                                   |                                        |  |  |  |
|-------------------------------------------|-------------------------------------------------------------------|----------------------------------------|--|--|--|
|                                           | Operating                                                         | 15,000 ft, Method 500.5 / Procedure II |  |  |  |
| Low Pressure                              | Storage                                                           | 15,000 ft, Method 500.5 / Procedure I  |  |  |  |
| Salt Fog                                  | Method 509.5                                                      |                                        |  |  |  |
| Vibration                                 | 5 ~ 500 Hz, 1.48 & 1.90 & 2.24 Grms<br>Method 514.6 / Procedure I |                                        |  |  |  |
| Transit Drop                              | Method 516.6 / Procedure IV                                       |                                        |  |  |  |
| Shock                                     | Method 516.6 / Procedure I                                        |                                        |  |  |  |

# **Appendix C: Maintenance**

This equipment is extremely rugged and does not require a lot of maintenance. Remember that electrical equipment should be handled with care and used accordingly to its specifications.

#### **Cleaning the Display Screen**

- Wipe the screen with a clean, soft, lint-free cloth. This removes dust and other particles. Do not use acetone, ethyl alcohol, toluene, ethyl acid or methyl chloride to clear the panel. It may permanently damage the display screen.
- You can apply a small amount of non-ammonia; non-alcohol based glass cleaner onto a clean, soft, lint-free cloth and wipe the screen.
- Never spray or pour any liquid directly on the screen or case.
- **Do Not** use water or oil directly on the display screen. If droplets are allowed to drop on the screen, permanent staining or discoloration may occur.

#### **Cleaning the Casing**

Use the following procedure to clean the equipment.

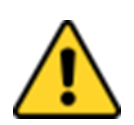

**Caution** Always turn off the device and disconnect other peripherals before cleaning and maintenance procedures.

**Attention** Toujours éteindre l'appareil et débrancher tous les périphériques avant que les procédures de nettoyage et d'entretien.

#### **Before Cleaning:**

- Make sure the device is turned off.
- Disconnect the power cable from any AC outlet.

#### When Cleaning:

- Wipe dust off the outside casing with a cloth slightly moistened with water or mild ammoniabased cleaning solution. Do not use this cloth on a display screen!
- Do not use an abrasive cleaner or high pressure washer on the screen.
- Do not rub the unit with a dry cloth. This action can result in a static charge being built up and cause a spark. Always use damp cloth while cleaning the unit.

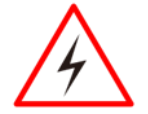

**Warning!** POTENTIAL ELECTROSTATIC CHARGE HAZARD – SEE INSTRUCTIONS

Avertissement! POTENTIEL ÉLECTROSTATIQUE CHARGE DANGER - VOIR INSTRUCTIONS

# **Appendix D: Serial Port Settings**

To change serial port settings, enter the BIOS setup menu by pressing **DEL** key during POST.

Go to Advanced => PCH-FW Configuration > Serial Port

| Main Advanced Security Pou                                                                                                    | er Boot Exit                                                       | InsydeH20 Setup Utility            | Rev. 5.0                                                                                                    |
|----------------------------------------------------------------------------------------------------|--------------------------------------------------------------------|------------------------------------|----------------------------------------------------------------------------------------------------|
| ▶CPU Configuration<br>▶Power & Performance<br>▶System Agent (SA) Configurati<br>PPCH-10 Configuration<br>▶PCH-FW Configuration<br>▶SID F81866A             | on                                                                 |                                    | Configure Management Engine Technology<br>Parameters                                                                                      |
| F1 Help                                                                                                    | 1/1 Select Ite                                                     | E5/E6 Change Valu                  | es E9 Setun Defaults                                                                                                    |
| Esc Exit                                                                                                    | +/+ Select Ite                                                     | n Enter Select ► Su                | bMenu F10 Save and Exit                                                                                                    |
| Advanced                                                                                                    |                                                                    | InsydeH20 Setup Utility            | Rev. 5.0                                                                                                    |
| Serial Port A<br>Serial Port B<br>Serial Port C<br>Serial Port D<br>WOT<br>▶Hardware Monitor<br>▶GPIO Group 5 Configuration<br>▶GPIO Group 8 Configuration | (A)<br>(A)<br>(A)<br>(A)<br>(A)<br>(A)<br>(A)<br>(A)<br>(A)<br>(A) | 10><br>10><br>10><br>10><br>sab1e> | Configure Serial port using options :<br>[Disable] No Configuration [Enable] User<br>Configuration [Auto] EFI/OS chooses<br>configuration |

# Notes

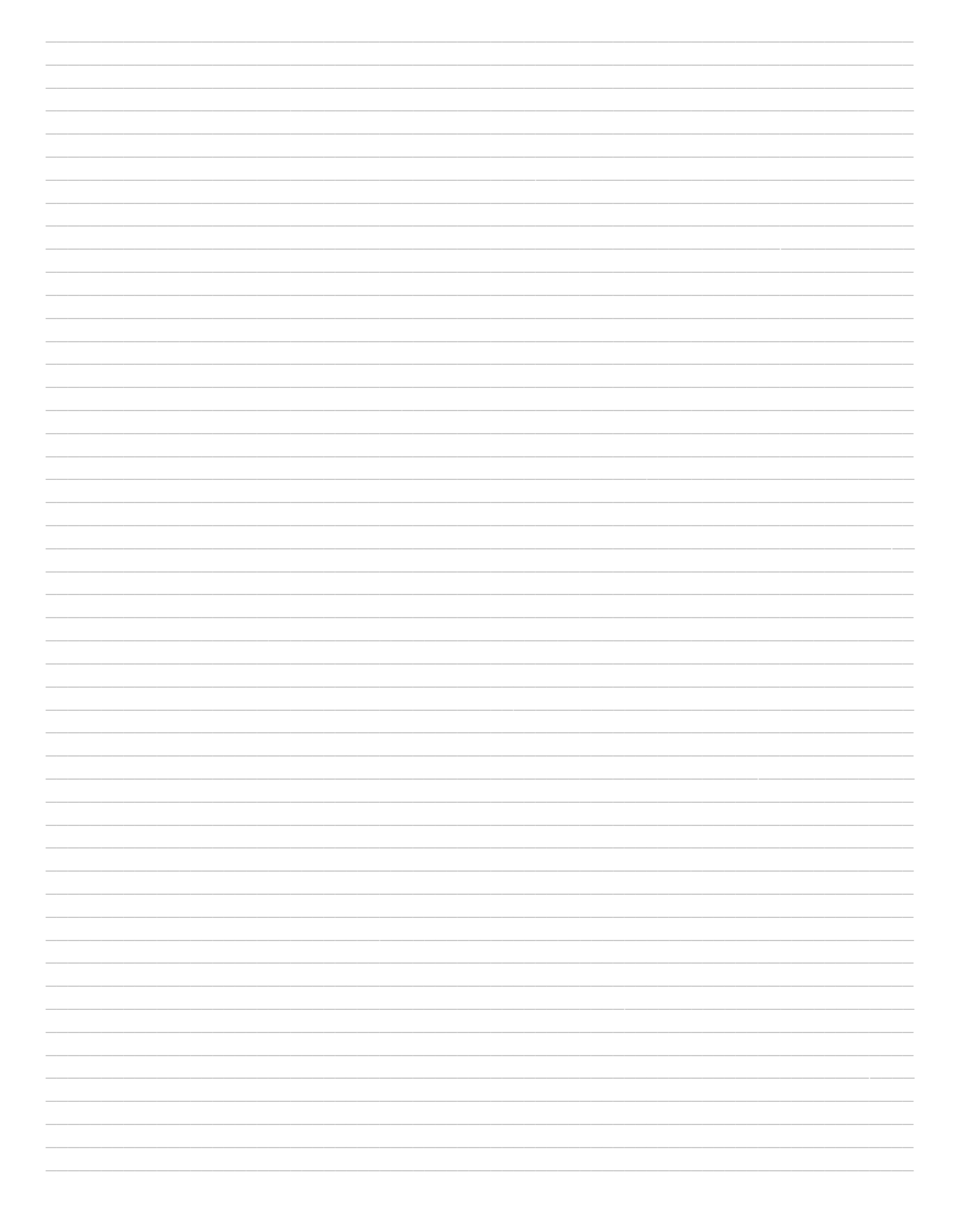

# Notes

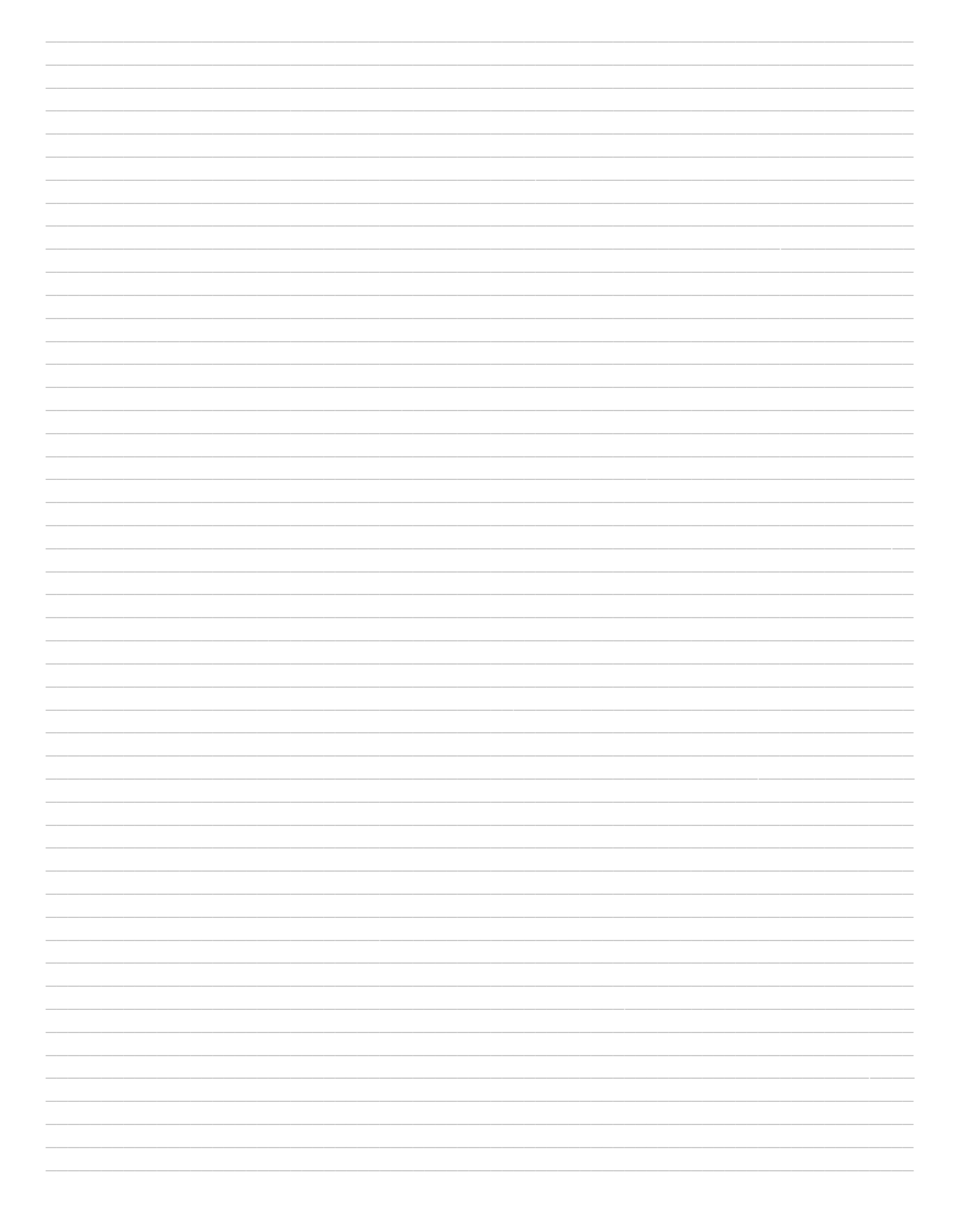

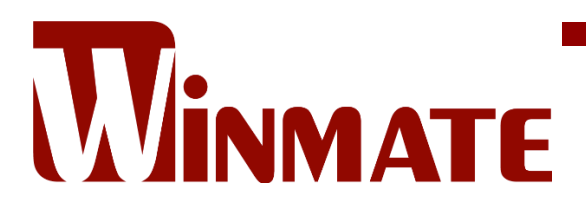

Winmate Inc. 9F, No.111-6, Shing-De Rd., San-Chung District, New Taipei City 24158, Taiwan, R.O.C www.winmate.com

Copyright © 2023 Winmate Inc. All rights reserved.